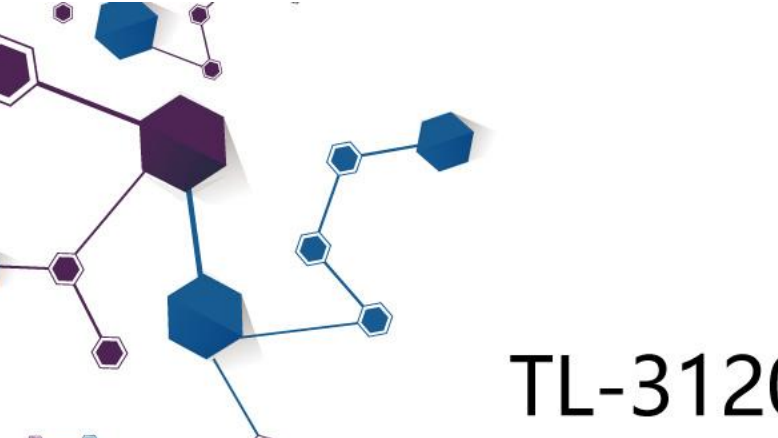

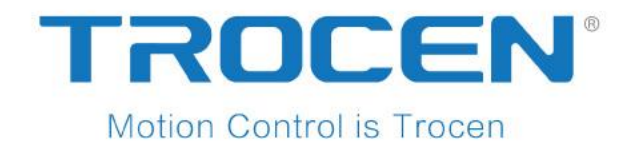

# TL-3120 Motion Control User Manual

Laser Motion Control RV2.0

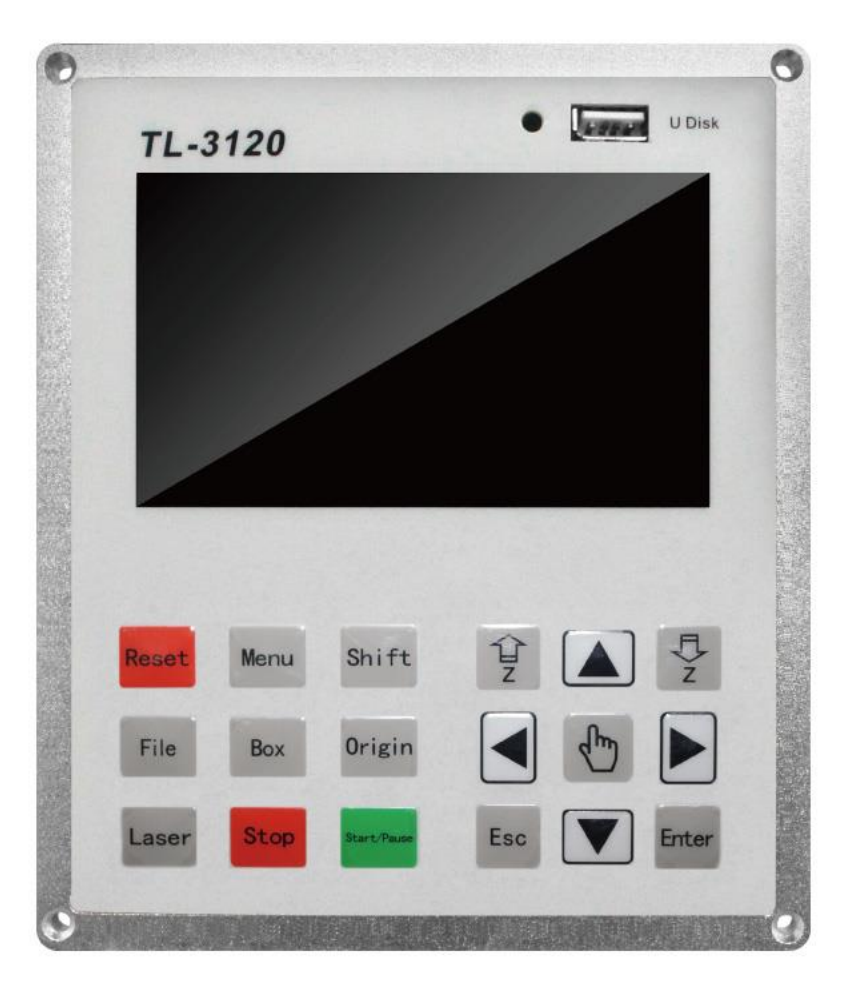

2018.08 www.sztrocen.com Copyright © 2016 Trocen Automation Tech. Co. Ltd. All Rights Reserved

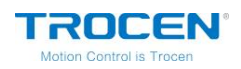

# Copyright

Shenzhen Trocen Automation Tech. Co. Ltd. (Hereinafter referred as Trocen) reserves the right to modify the products and product specifications in this manual without prior notice.

Trocen is not liable for any loss or liability arising directly, indirectly, specifically, incidental or consequential due to the use of this manual or this product.

The company has the patent, copyright and other intellectual property rights of the product and its software. Without authorization, it shall not directly or indirectly reproduce, manufacture, process, use this product and its related parts.

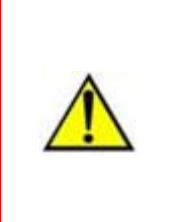

Users have the responsibility to pay attention to the design error and establish protection mechanisms. Trocen doesn't accept any responsibility or liability for any damage or loss resulting from improper operation.

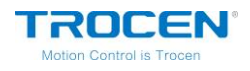

# **Contact Us**

Shenzhen Trocen Automation Tech. Co. Ltd.

First Floor, Building 4, Zhiheng Industrial Park, Nantou Pass Second Road,

Nanshan District, Shenzhen City, Guangdong Province, China

**Tel:** +86-0755-27958262

Fax: +86-0755-27447913-608

Email: qiancheng@sztrocen.com

Website: www.sztrocen.com

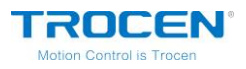

# Version

| Ver. No. | Revision Date |  |
|----------|---------------|--|
| V1.0     | 2018/08       |  |
|          |               |  |

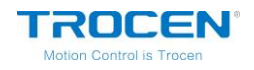

# Introduction

#### Thanks for Choosing Trocen Motion Control

In order to feedback customers, we will help you to complete the production of the equipment with first-class quality motion controller, perfect after-sales service and efficient technical support.

#### **More Information about Trocen Products**

You could get more information about the company and products on our website <u>www.sztrocen.com</u>, including company profile, product introduction, technical support and the latest release products, etc.

You could call +86 (0755) 27958262 for more information.

#### **Technical Support & After-Sales Service**

You could contact technical support and after-sales service by the following ways:

Email: qiancheng@sztrocen.com

Tel: +86-0755-27958262

Fax: +86-0755-27447913-608

Address: First Floor, Building 4, Zhiheng Industrial Park, Nantou Pass Second Road, Nanshan District, Shenzhen City, Guangdong Province, China

Code: 518100

#### **User Manual**

By reading this instruction, the users will know the basic composition,

installation and how to use TL-3120.

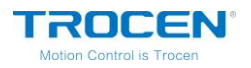

#### For Who

This manual is applicable to engineers who have a certain understanding

of laser mechanical automation and electrical circuits.

#### **Main Content**

The composition, installation and use of TL-3120 are introduced in detail

#### **Relevant Document**

《LaserCAD Introduction》

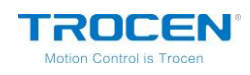

# Content

| 1. Product Introduction9              |
|---------------------------------------|
| 1.1 System Introduction9              |
| 1.2 Terms and Explanation10           |
| 1.3 Unpack                            |
| 1.4 Panel Preview12                   |
| 1.5 Buttons13                         |
| 1.5.1 Function Keys13                 |
| 1.5.2 Direction Keys17                |
| 1.6 Wiring Board18                    |
| 1.6.1 Wiring Board Appearance19       |
| 1.6.2 Port Instruction20              |
| 2. LaserCAD Installation26            |
| 3. Simplified Installation27          |
| 3.1 Hardware Connection27             |
| 3.2 Input Test                        |
| 3.3 Set the Origin Point of Machine28 |
| 3.4 Key Direction29                   |
| 3.5 Distance Per Pulse29              |
| 3.6 Hard Limit and Range              |
| 4. Main Interface Preview             |
| 5. Main Page Function Introduction    |
| 5.1 File                              |

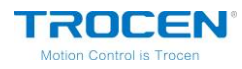

| 5.1.1 Document Params Settings      | 34 |
|-------------------------------------|----|
| 5.1.2 Layer Params Settings         | 36 |
| 5.2 Count                           | 37 |
| 5.3 Working Property                | 39 |
| 6. System Menu                      | 41 |
| 6.1 U Disk Files                    | 41 |
| 6.1.1 Work Files                    | 43 |
| 6.1.2 Config Files                  | 44 |
| 6.1.3 Upgrade Files                 | 46 |
| 6.1.4 Save Current Config to U Disk | 47 |
| 6.2 Origin Manage                   | 47 |
| 6.3 Jog Control                     | 49 |
| 6.4 Cut Box                         | 50 |
| 6.5 Axes Control                    | 51 |
| 6.6 Motion Parameters Settings      | 51 |
| 6.7 Common Parameters Settings      | 55 |
| 6.7.1 Work Mode                     | 55 |
| 6.7.2 Common Parameters             | 57 |
| 6.7.3 Axis Speed Parameters         | 59 |
| 6.7.4 Rotate Engraving & Cutting    | 60 |
| 6.8 Language                        | 63 |
| 6.9 System Version                  | 63 |
| 7. Manufacture Params Settings      | 65 |

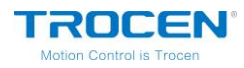

|       | 7.1 Axis Parameters                                | .65 |
|-------|----------------------------------------------------|-----|
|       | 7.2 Laser Parameters                               | .69 |
|       | 7.3 I/O Parameters                                 | .70 |
|       | 7.4 Auto Reset Settings                            | .72 |
|       | 7.5 HardLimit Settings                             | .73 |
|       | 7.6 Function Config                                | .74 |
| 8. W  | /iring Diagram of Servo Driver                     | .76 |
|       | 8.1 Panasonic A5 High Speed Pulse Wiring Diagram   | .76 |
|       | 8.2 Yaskawa Wiring Diagram                         | .78 |
|       | 8.3 Delta A Series High Speed Pulse Wiring Diagram | .79 |
|       | 8.4 Sanyo R Series Wiring Diagram                  | .81 |
|       | 8.5 Schneider 23A High Speed Pulse Wiring Diagram  | .82 |
|       | 8.6 Fuji A5 Series Wiring Diagram                  | .84 |
|       | 8.7 Mitsu Series Wiring Diagram                    | .85 |
| 9. F( | QA                                                 | .87 |

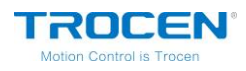

# **1. Product Introduction**

### **1.1 System Introduction**

TL-3120 motion controller is a motion control system developed by Shenzhen Trocen Automation Tech co., LTD. This system is used by LaserCAD software and wiring board motion controller, which greatly improves the production efficiency and reduces the production cost.

#### Features of LaserCAD

- User-friendly and versatile
- Support CorelDraw and Auto CAD and other professional drawing software.
- Support the file format: AI, PLT, DXF, SVG, PDF, NC, DST, DSB, UD5, BMP, GIF, JPG, JPEG, PNG.
- With simple graphics drawing function.
- Support Z AutoFocus function.

#### Features of Wiring Board

- High DSP, quick calculating and optimal algorithm.
- 4.3" color TFT LCD display with concise operation interface.
- Optical coupler, anti-electromagnetic interface and system stability.
- Faster reading files under USB or U Disk.
- 3 axis control, it can control servo motor /stepping motor and other motion machine.

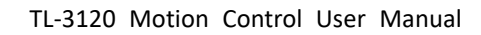

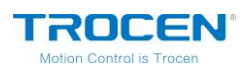

# **1.2 Terms and Explanation**

| Term              | Explanation                                                                          |
|-------------------|--------------------------------------------------------------------------------------|
| LaserCAD Software | LaserCAD is a complementary software with auto typesetting for laser motion control. |
| TFT LCD Panel     |                                                                                      |
| LCD Panel         | 4.3" color TFT LCD control panel.                                                    |
| Control Panel     | The panel is used for specific display and control operations.                       |
| Panel             |                                                                                      |
| Main board        | The main board and baseboard are the control board of the                            |
| (Rasoboard)       | integrated signal input and output control and the motor                             |
|                   | drive connection, which is an important part of the system.                          |
| Hardware          | Includes: panel (wiring board) and wire.                                             |

#### Table1-2-1 Terms and Explanation

# 1.3 Unpack

After receiving the product, please confirm whether the product and accessories are complete. If there is a lack of accessories, please contact the after-sales service of Trocen company.

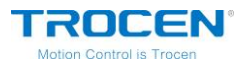

#### Table1-3-1 Wire Introduction

| Name                   | Appearance | Introduction                         |
|------------------------|------------|--------------------------------------|
| Panel and<br>mainboard |            | The panel (wiring board) of TL-3120. |
| USB Cable              |            | Connect computer and panel by USB.   |
| Extending Line         |            | The extending line of USB.           |

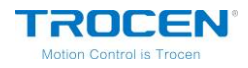

### **1.4 Panel Preview**

There are LCD display, soft keys and U disk slot on panel.

U Disk TL-3120 Laser Controller TL-3120 9:49 2018.8.6 File DOC Count 0 Speed 200.0 MaxPower 50.0% MinPower 40.0% 笑口常开 Time 00:00:00 Status Idle:Faster PX 0.0 PY 0.0 PZ 250.0 Shift Reset Menu Origin File Box Stop Laser Esc Enter

Figure1-4-1 Panel Preview

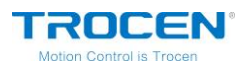

Figure1-4-2 Size of Main Board

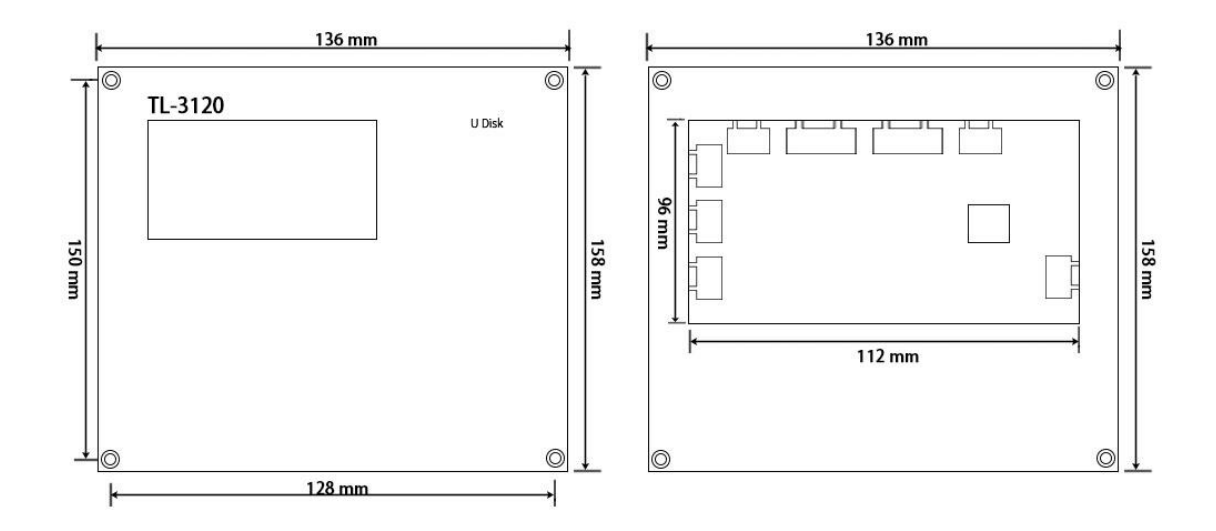

### **1.5 Buttons**

According to the different use of keys, all keys are roughly divided into three categories: function keys, direction keys and number keys.

#### 1.5.1 Function Keys

Function key is designed to directly realize a specific operation function.

Table1-5-1 Function Keys Instruction

| Name  | lcon  | Instruction                                                        |
|-------|-------|--------------------------------------------------------------------|
| Reset | Reset | Return to standby state, no matter what state the machine is in.   |
| Menu  | Menu  | Display function module, set and modify module subitem parameters. |

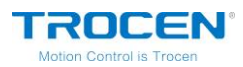

\_

| Shift                                                                         | Shift                                                                                                    | Combine function key.                                                                                |  |  |
|-------------------------------------------------------------------------------|----------------------------------------------------------------------------------------------------|----------------------------------------------------------------------------------------------------|--|--|
| File                                                                          | File                                                                                                    | Browse the files stored in the control board.                                                        |  |  |
| Вох                                                                           | Box                                                                                                    | Test the size of the processed object and the currently selected registration point.                 |  |  |
| Origin                                                                        | Origin Set the starting (origin) point of the controller.                                                |                                                                                                    |  |  |
| Laser                                                                         | LaserTest usage. Press the key, the laser tube will give<br>out light. It's used to adjust optical path. |                                                                                                    |  |  |
| Stop                                                                          | Stop                                                                                                    | Stop the running machine and return to the selected origin point.                                    |  |  |
| Start/Pause                                                                   | e Start/Pause Start/Pause the controller and maintain current state.                                     |                                                                                                    |  |  |
| Esc                                                                           | SC ESC Cancel the settings of various param<br>sub-option.                                               |                                                                                                    |  |  |
| Enter Enter Save the settings of operations. It's also a possible sub-option. |                                                                                                    | Save the settings of various parameter operations. It's also a port to enter a module or sub-option. |  |  |

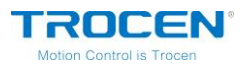

Hand

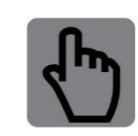

Manually switch fast speed and slow speed of motion axis.

### On the main page, press [File] and you could see the memory files.

#### Figure1-5-1 File Interface

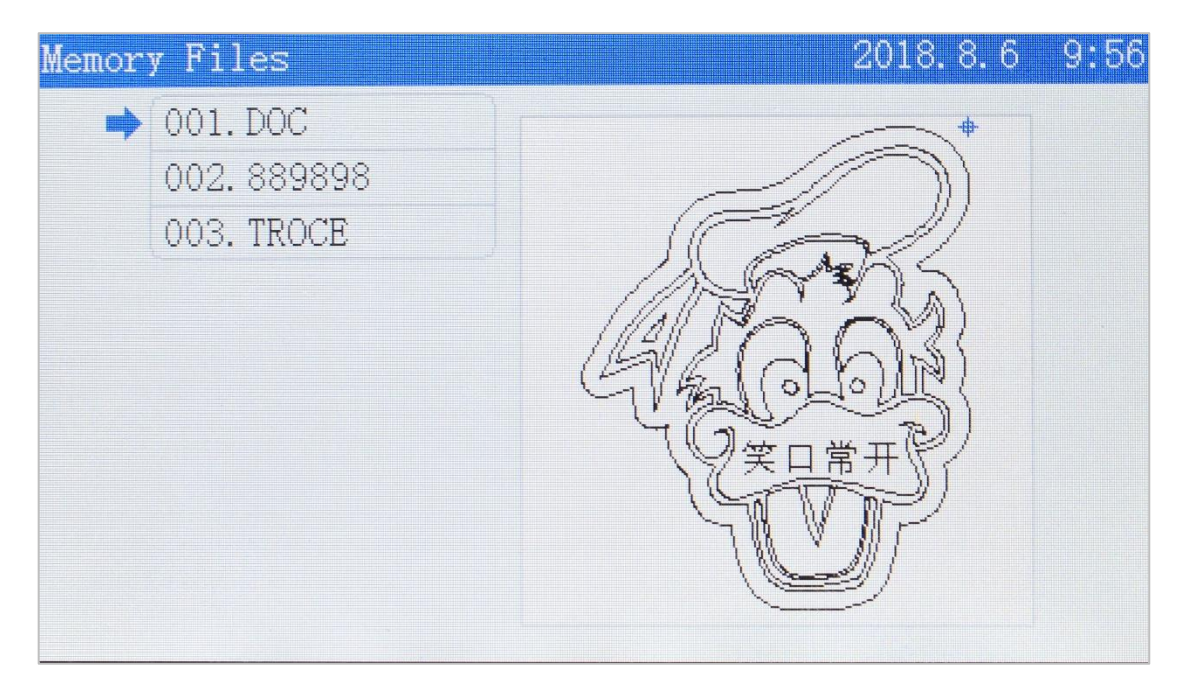

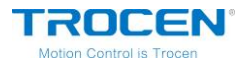

Move cursor to the file you need, press 【Enter】, you could set the parameters.

Figure1-5-2 File Parameters Setting Page

| DOC | 2018. 8. 6                       | 9:57 |
|-----|----------------------------------|------|
| •   | 1. Select                        |      |
|     | 2. Data Check                    |      |
|     | 3.Set Goback to CurrentPos       |      |
|     | 4. Delete Current Goback positon |      |
|     | 5.Copy To UDisk                  |      |
|     | 6.Delete                         |      |
|     | 7. All Delete                    |      |
|     |                                  |      |
|     |                                  |      |
|     |                                  |      |

- Move cursor to [Select], press [Enter] and set current file as work file.
- Move cursor to 【Data Check】, press 【Enter】. If the graphics is the same as that in PC (File Data OK!), the graphics will be allowed to be processed. If not, the machine won't process this graphics.

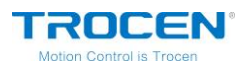

Figure 1-5-3 File Format Test

| Laser Controller | TL-3120       | 2018. | 8.6 | 9:57 |
|------------------|---------------|-------|-----|------|
|                  |               |       |     |      |
|                  |               |       |     |      |
|                  |               |       |     |      |
|                  |               |       |     |      |
|                  |               |       |     |      |
|                  | File Data UK! |       |     |      |
|                  |               |       |     |      |
|                  |               |       |     |      |
|                  |               |       |     |      |
|                  |               |       |     |      |

You could set other parameters as your need.

1.5.2 Direction Keys

# ● 【↑】【↓】【←】【→】

They are used to move the X/Y axis and cursor, also used to modify options in the current view.

# • 【z ↑ 】 【z ↓ 】

Directly move Z-axis up and down on the main interface. When the cursor is in reverse color, they are used to modify parameters. When  $(\uparrow) (\downarrow) (\downarrow) (\downarrow) (\downarrow)$  are busy, they are used to move cursor.

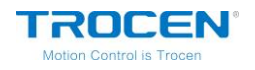

# **1.6 Wiring Board**

The panel and other parts of machine are connected by wiring board. The

components as below:

- Connect motor driver
- Detection of motion axis limit signal
- Input signal detection
- Output IO control signal and corresponding power supply

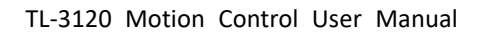

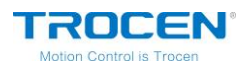

#### 1.6.1 Wiring Board Appearance

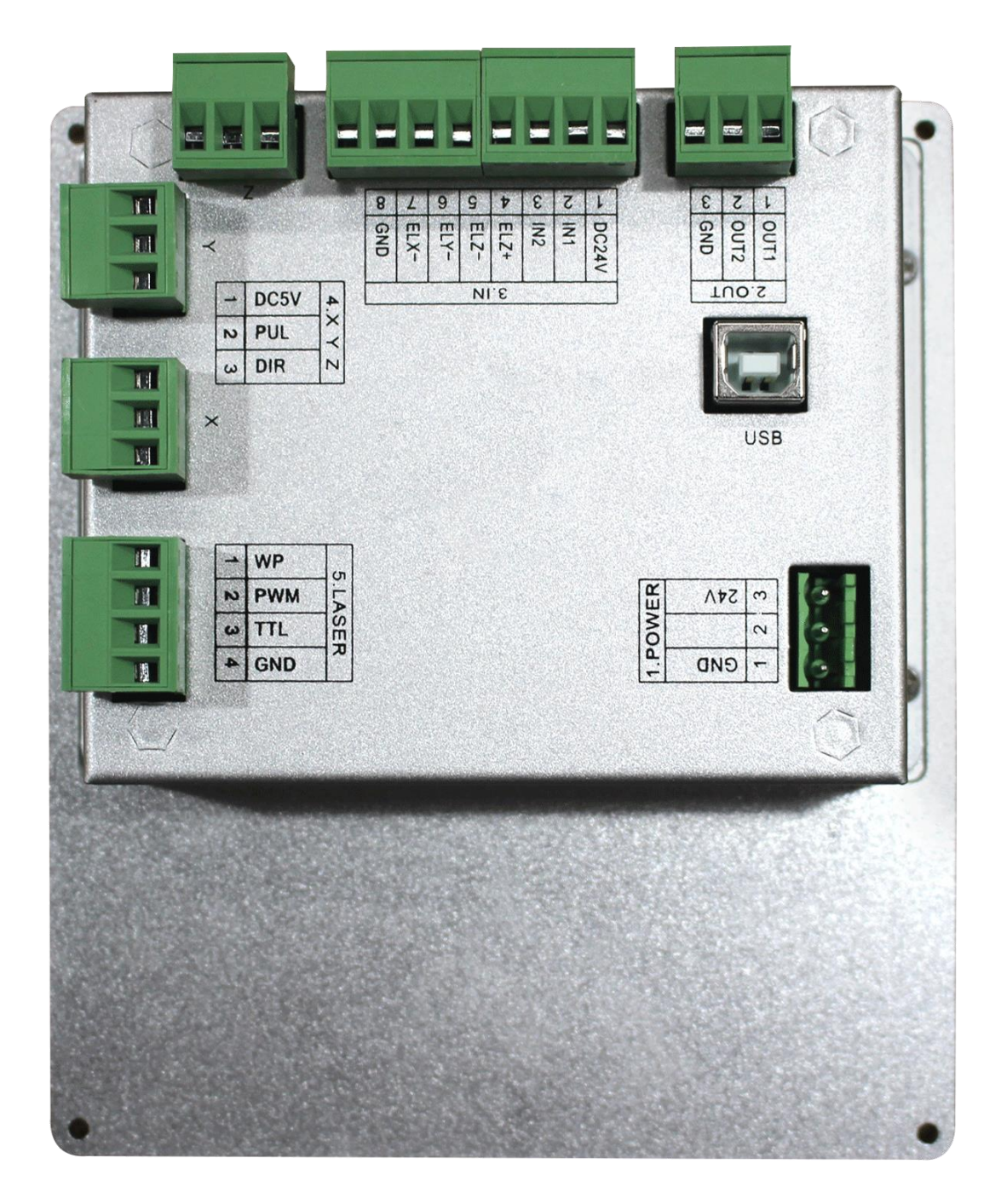

#### Figure1-6-1 Wiring Board Appearance

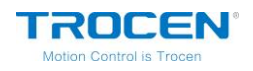

#### 1.6.2 Port Instruction

#### **1.6.2.1 Power Supply Port**

The power supply ports provide power to wiring board and panel. Please pay more attention to polarity when connect them. Don't make the polarity reverse.

| Pin | Name | Introduction  |
|-----|------|---------------|
| 1   | GND  | Negative pole |
| 3   | +24V | Positive pole |

#### Table1-6-1 Instruction of Wiring Board Power Supply Port

#### 1.6.2.2 Signal Input

There are two groups of ports for signal input.

|    | PIN | Name  | Instruction                                            |
|----|-----|-------|--------------------------------------------------------|
| IN | 1   | DC24V | Output DC voltage (24V)                                |
|    | 2   | IN1   | Door open protection signal (input).                   |
|    | 3   | IN2   | Foot pedal switch signal (input).                      |
|    | 4   | ELZ+  | The hard limit of Z-axis. When the Z-axis moves to the |
|    |     |       | maximum coordinate position, the limit sensor inputs   |

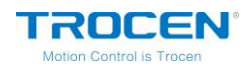

|   |      | signal.                                                                                                    |
|---|------|----------------------------------------------------------------------------------------------------|
| 5 | ELZ- | The origin limit of the Z-axis. When the Z-axis moves to<br>the minimum coordinate position (zero position), the<br>limit sensor inputs signal. |
| 6 | ELY- | The origin limit of the Y-axis. When the Y-axis moves to the minimum coordinate position (zero position), the limit sensor inputs signal.       |
| 7 | ELX- | The origin limit of the X-axis. When the X-axis moves to the minimum coordinate position (zero position), the limit sensor inputs signal.       |
| 8 | GND  | Power ground (OUT).                                                                                                    |

Wiring diagram of signal input:

#### Figure1-6-2 Wiring Diagram for Signal Input

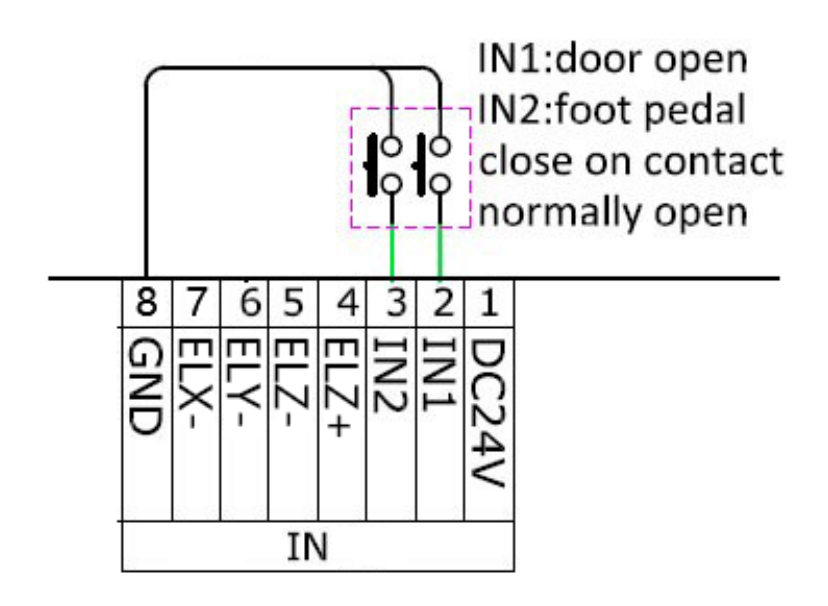

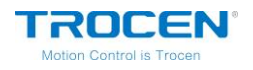

#### 1.6.2.3 Signal Output

There are one group of output ports to supply power and control signals.

|     | PIN | Name | Instruction                                                                                                    |
|-----|-----|------|----------------------------------------------------------------------------------------------------|
|     | 1   | OUT1 | Blowing signal (blow air when the laser head is<br>working)<br>Working: output is high logic level;<br>Free: output is low logic level.                                                                   |
| OUT | 2   | OUT2 | Blowing signal (blow air when light comes out by<br>laser)<br>Working: output is high logic level;<br>Free: output is low logic level.<br>When the laser is turned off, the output is low logic<br>level. |
|     | 3   | GND  | Power ground (OUT).                                                                                                    |

#### Table1-6-3 Output Port Instruction

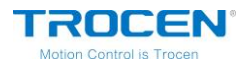

Output signals generally control laser blowing. The wiring diagram is shown below.

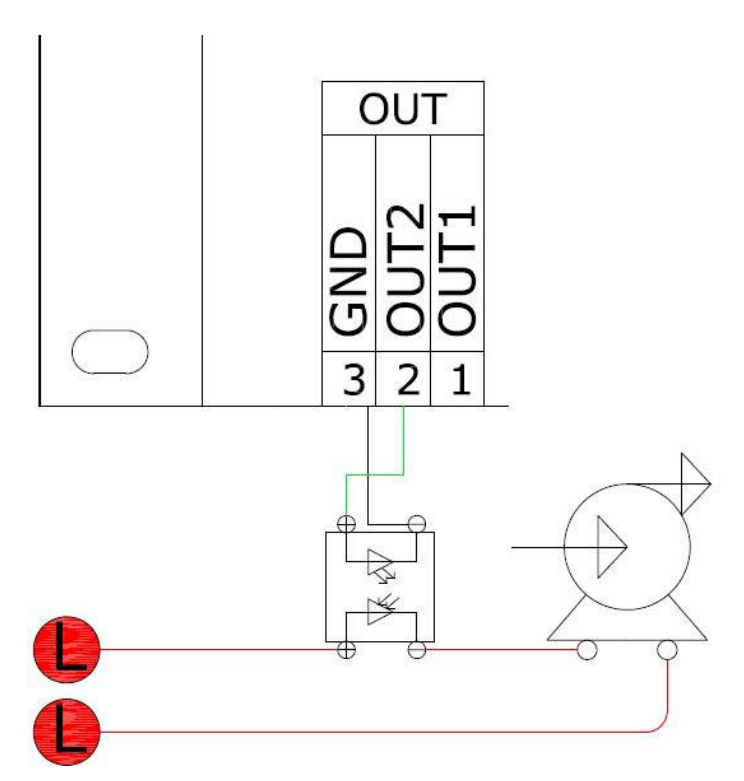

#### Figure1-6-3 Blowing Control Diagram

#### 1.6.2.4 Laser Power Supply Port

There are two output ports on wiring board.

| Table1-6-4 Laser Controller | <b>Output Instruction</b> |
|-----------------------------|---------------------------|
|-----------------------------|---------------------------|

|       | PIN | Name | Instruction                                                                            |
|-------|-----|------|----------------------------------------------------------------------------------------|
| Laser | 1   | WP   | Water Protection.                                                                      |
|       | 2   | PWM  | Digital signal. The output voltage is 0~5V, and it will change according to the power. |
|       | 3   | TTL  | Laser switch signal.                                                                   |

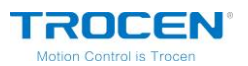

| 4 GND F | Power ground. |
|---------|---------------|
|---------|---------------|

Different lasers have different connection modes. Take ordinary glass tube laser as an example, the IN port of laser connects to PWM port on wiring board, L port connects to TTL port on wiring board.

#### Figure1-6-4 Ordinary Glass Tube Laser Diagram

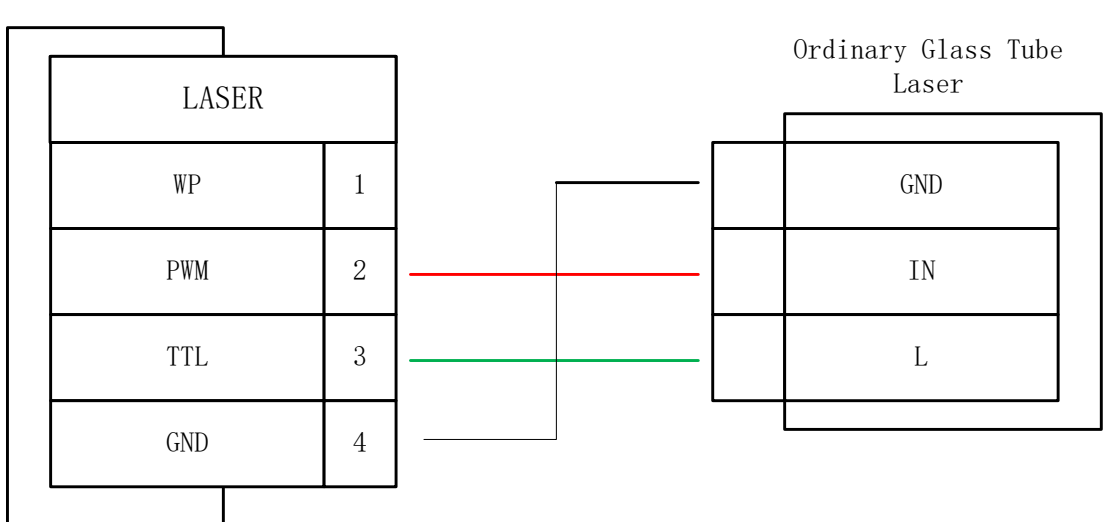

# TL-3120 Mainboard

#### **1.6.2.5 Motor Drive Control Port**

There are 3 roads driver connection on wiring board at most.

#### Table1-6-5 Motor Driver Connection Instruction

|   | PIN | Name | Instruction            |
|---|-----|------|------------------------|
| Х | 1   | DC5V | Output DC voltage (5V) |

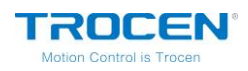

|   | 2 | PUL  | Pulse signal           |
|---|---|------|------------------------|
|   | 3 | DIR  | Direction signal       |
|   | 1 | DC5V | Output DC voltage (5V) |
| Y | 2 | PUL  | Pulse signal           |
|   | 3 | DIR  | Direction signal       |
| Z | 1 | DC5V | Output DC voltage (5V) |
|   | 2 | PUL  | Pulse signal           |
|   | 3 | DIR  | Direction signal       |

Figure1-6-5 Diagram of Interface and Driver Connection

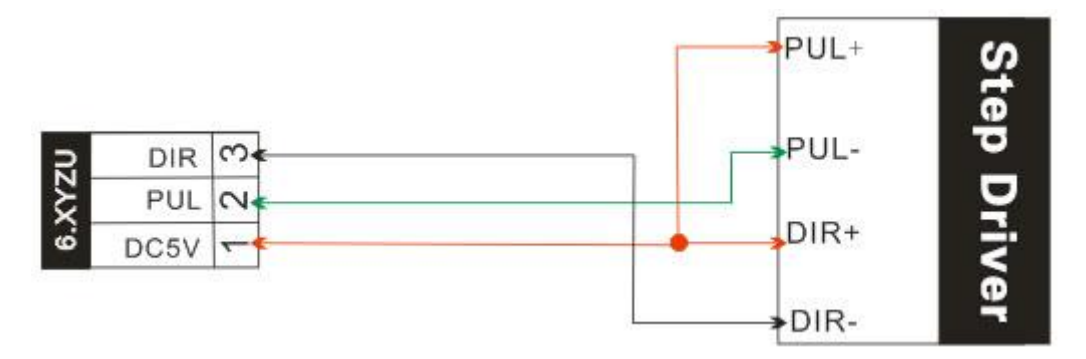

Refer to Chapter 8 for the diagram of control signals for different types of

servo drives.

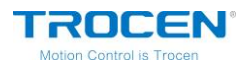

# 2. LaserCAD Installation

You can go through 《LaserCAD User Manual》 for more details about installation and how-to-use LaserCAD.

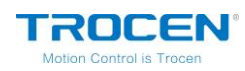

# 3. Simplified Installation

The content of this chapter is mainly about the hardware initial installation of the product and the setting of basic software parameters. Please refer to the following chapters of this article for the detail settings and descriptions of other parameters.

### **3.1 Hardware Connection**

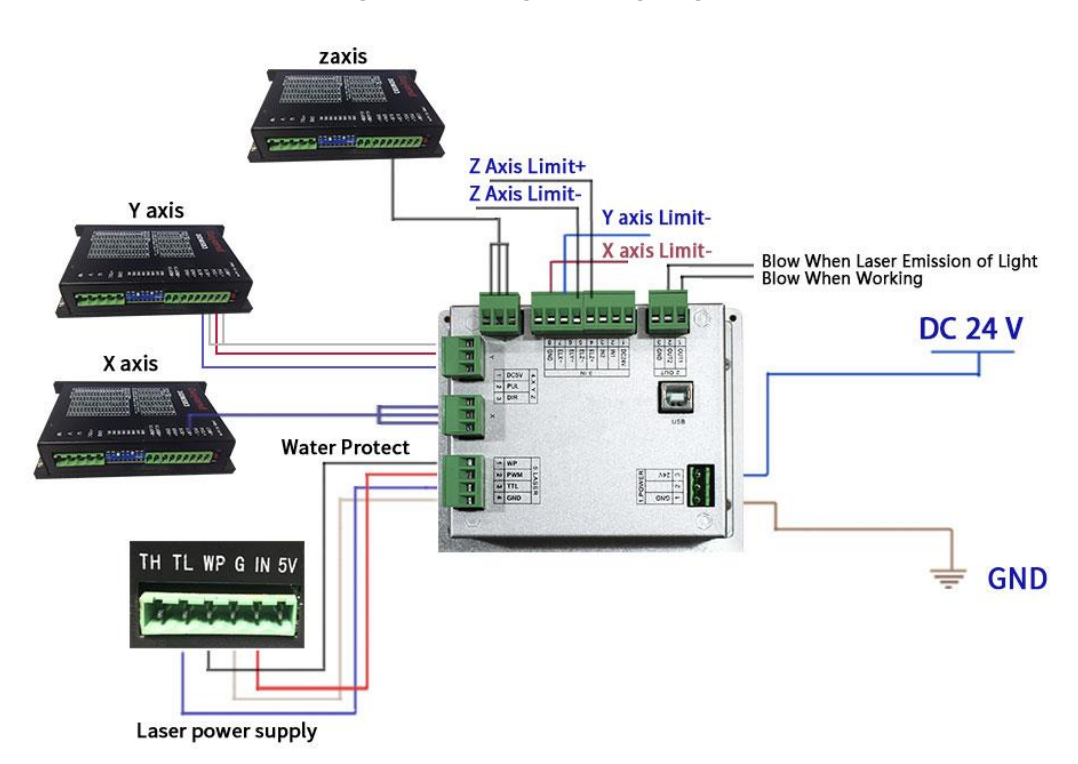

Figure 3-1-1 Integral Wiring Diagram

- Figure 3-1-1 shows the diagram of ordinary glass tube laser.
- Connect the axis limit ports to corresponding axis limiters.
- Please <u>refer to the Chapter 1.6.2.5</u> to know the diagram of X/Y/Z motor

driver.

WWW.SZTROCEN.COM

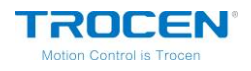

# 3.2 Input Test

On the main page, press **[**Stop **]** and press **[**Menu **]** two times at the same time, you will see the *Input Test* interface.

| 输入口测试 |   | 2018. 8. 6 | 10:10 |
|-------|---|------------|-------|
| X-限位  | 1 | W+限位       | 1     |
| X+限位  | 1 | IN1        | 1     |
| Y-限位  | 1 | IN2        | 1     |
| Y+限位  | 1 | IN3        | 1     |
| Z-限位  | 1 | IN4        | 1     |
| Z+限位  | 1 | 水保护1       | 1     |
| V-限位  | 1 | 水保护2       | 1     |
| V+限位  | 1 | 水保护3       | 1     |
| W-限位  | 1 | 水保护4       | 1     |
|       |   |            |       |

Figure3-2-1 Input Test Interface

According to different sensor types, you could choose metal products or other shielding objects to close to sensors in order to detect whether the signals changes, so as to confirm whether the wiring is accurate and effective.

### 3.3 Set the Origin Point of Machine

Connect machine and wiring board as Figure3-1-1. Power on and observe the motion direction of axis. If axis moves random, please press 【Stop】 at once. Check your installation and wiring of limiters, if no mistake, then modify the direction of origin point and reset machine. <u>Please refer to</u>

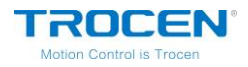

Chapter 6.7.1 [Work Mode] to know more about reset settings of motion axis. Before start, please make sure to enable the XYZ axis auto reset. Detail settings refer to Chapter 7.4.

### **3.4 Key Direction**

On the main page, press  $[\uparrow][\downarrow][\leftarrow][\leftarrow][Z\uparrow][Z\downarrow]]$  to move XYZ axis, and check whether the motion direction is the same as key direction. If not, please modify the [Key Direction] on the axis parameters page.

### **3.5 Distance Per Pulse**

Distance per pulse refers to the actual distance of motion axis for each pulse instruction sent by the controller. The calculation method is as follows (take the X-axis as an example):

- Reset motion axis to registration point, and mark the current position with A.
- 2. On the main page, press 【Menu】 and enter the Jog Control page. Set the 【Jog Distance】 to 200mm as an example. Then press 【Enter】 to save your modification. If you didn't set the 【Range】 on Axis Parameters page, please don't set the 【Jog Distance】 value too large.
- 3. On the **Jog Control** page, move cursor to 【X/Y/Z Jog】, then press direction key. The X axis will move a distance and stop. Mark the current position of X axis with B.

WWW.SZTROCEN.COM

- Measure the distance between A and B, and input the value into [Actual Length].
- 5. On the main page, press 【Stop】+ 【Shift】 at the same time to open the *Manufacture Params Settings* page. Then move cursor to 【Axis Parameters】 and press 【Enter】. Then open the *X Axis Parameters* page and move cursor to 【Distance Per Pulse】, press 【Enter】. Input 200mm into 【Expected Length】 and input the distance between A and B into 【Actual Length】. Then press 【Enter】, the distance per pulse of X axis will be calculated.

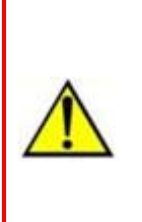

When the pulse distance value of any axis is close to or less than 1, the pulse distance can't be adjusted and is always 1. The recommended pulse distance value is 5 or more.

The calculation of distance per pulse of the other axis is the same as X axis.

# 3.6 Hard Limit and Range

On the main page, press 【Stop】+ 【Shift】 at the same time to open the *Manufacture Params Settings* page. Then move cursor to 【HardLimit Settings】 and press 【Enter】, then you can enable or disable the hard limit parameters. If you don't have hard limit sensors on your machine, we suggest you to set 【Range】 parameters to avoid to damage machine when you do wrong operation.

Set the distance per pulse of X/Y/Z axis according to the content of the

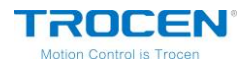

Chapter 3.5. Then move motion axis to the maximum distance towards positive direction. You can set the coordinate value on the panel as [Range].

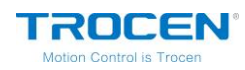

# 4. Main Interface Preview

| Laser | Controller TL-3120 |          | 2018.8.6 9:49 |
|-------|--------------------|----------|---------------|
|       |                    | File     | DOC           |
|       | ( and              | Count    | 0             |
|       | ARTS .             | Speed    | 200. 0        |
|       | (Stelchir)         | MaxPower | 50.0%         |
|       | 「「安口常开ア            | MinPower | 40.0%         |
|       | YAPP -             | Time     | 00:00:00      |
|       |                    | Status   | Idle:Faster   |
| PX    | 0.0 PY             | 0.0 PZ   | 250.0         |

#### Figure4-1 Main Interface

#### Table4-1 Main Interface Introduce

| Name          | Instruction                                                  |  |  |
|---------------|--------------------------------------------------------------|--|--|
| Top Bar       | Display the type of control card, local date and time.       |  |  |
|               | The file that processed currently. The file name consists of |  |  |
| File          | letters, numbers and Chinese (File name supports simplified  |  |  |
|               | Chinese characters, up to 4 characters).                     |  |  |
| Count         | The number of graphics that has been processed.              |  |  |
| Speed (mm/s)  | Working speed when processing (Related to work state).       |  |  |
| Max Power (%) | The power of cutting materials (Related to work state).      |  |  |

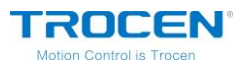

Т

| Min Power (%) | Turning power.                                          |
|---------------|---------------------------------------------------------|
| Time          | Display how long the machine has been working.          |
| Status        | Display the work state of machine, Work, Idle or Pause. |
|               | percentage at the state of working.                     |
| X/Y/Z         | The X/Y/Z axis coordinate of working machine.           |

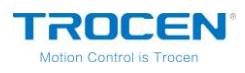

# 5. Main Page Function Introduction

# 5.1 File

5.1.1 Document Params Settings

On the main page, press [Enter], then move cursor to File. Press [Enter]

to open Document Params Settings interface.

| Laser ( | Controller TL-3120 |          | 2018.8.6 9:49 |
|---------|--------------------|----------|---------------|
|         |                    | File     | DOC           |
|         | ( Call             | Count    | 0             |
| ,       |                    | Speed    | 200. 0        |
| (4      | SE(db)N)           | MaxPower | 50.0%         |
|         |                    | MinPower | 40.0%         |
|         | (GVP)              | Time     | 00:00:00      |
|         | Ú                  | Status   | Idle:Faster   |
| PX      | 0.0 PY             | 0.0 PZ   | 250.0         |

#### Figure 5-1-1 Select File Name

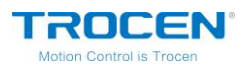

Figure 5-1-2 Document Params Settings

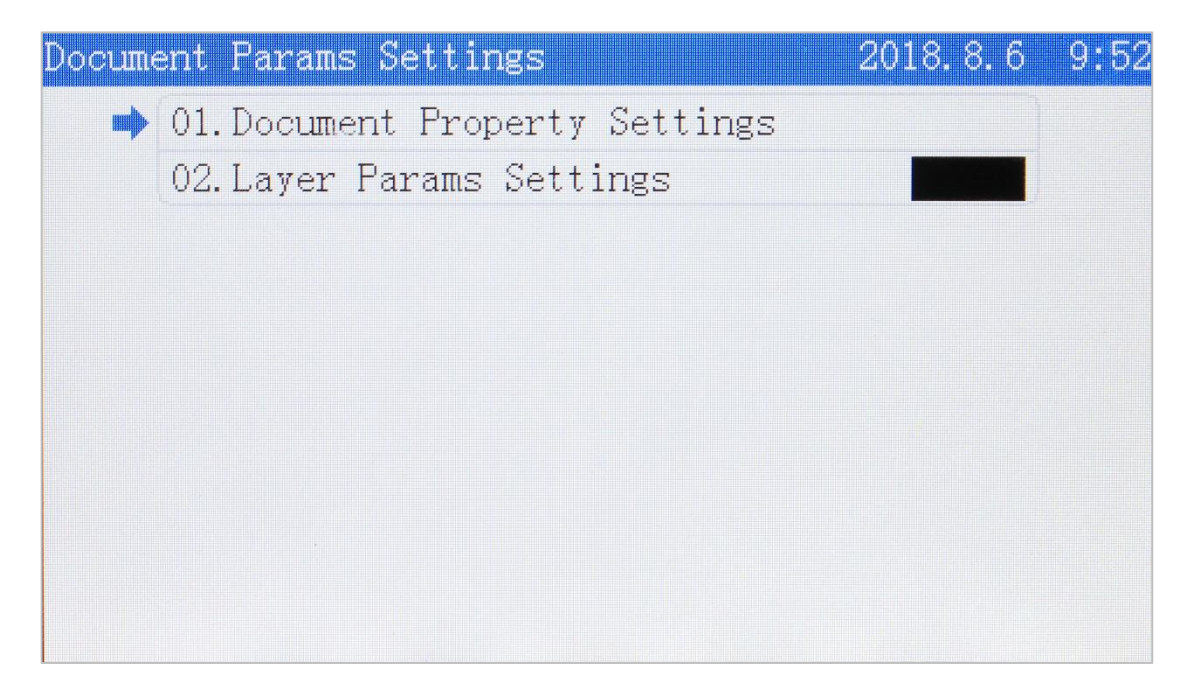

Move cursor to 【Document Property Settings】, press 【Enter】.

#### Figure 5-1-3 Set Document Property

| Set D | ocument Property  | 2018, 8, 6 9:5 | 52 |
|-------|-------------------|----------------|----|
| *     | Repeat Count      | 10000          |    |
|       | Repeat Delay(s)   | 000            |    |
|       | Feed Distance(mm) | 0000           |    |
|       | X Count           | 00001          |    |
|       | Y Count           | 00001          |    |
|       | X Size(mm)        | 97.2           |    |
|       | Y Size(mm)        | 121.7          |    |
|       |                   |                |    |
|       |                   |                |    |
|       |                   |                |    |

Press  $[\uparrow] [\downarrow] [\leftarrow] [\leftarrow] [\to]$  to move cursor, press  $[Z \uparrow] [Z \downarrow]$  to

modify parameters, and press [Enter] to save settings.

WWW.SZTROCEN.COM
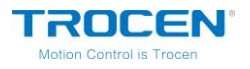

| Name             | Instruction                                                 |  |  |
|------------------|-------------------------------------------------------------|--|--|
| Repeat Count     | The number of times that machine processes graphics         |  |  |
| ·                | repeatedly.                                                 |  |  |
| Reneat Delay (s) | After machine processed current graphics, it will take some |  |  |
|                  | time to process the same graphics again.                    |  |  |
| Feed Distance    | The moving distance of feed axis feeding one time.          |  |  |
| (mm)             |                                                             |  |  |
| X Count          | The number of graphics processed by machine in the X        |  |  |
| X Count          | direction.                                                  |  |  |
| V Count          | The number of graphics processed by machine in the Y        |  |  |
| r count          | direction                                                   |  |  |
| X Size (mm)      | The size of graphics in X direction.                        |  |  |
| Y Size (mm)      | The size of graphics in Y direction.                        |  |  |

**Table5-1-1 Set Document Property Instruction** 

### 5.1.2 Layer Params Settings

On the **Document Params Settings** page, move cursor to Layer Params Settings and press [Enter]. On the **Layer Params Settings** page, press  $[\uparrow][\downarrow][\leftarrow][\leftarrow][\rightarrow]$  to move cursor, press  $[Z\uparrow][Z\downarrow]$  to modify parameters, press [Enter] to save settings.

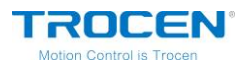

Figure 5-1-4 Layer Params Setting

| ayer | Params Settings | 2018. 8. 6 | 9:52 |
|------|-----------------|------------|------|
|      | Work Mode       | Cut        |      |
| •    | Speed(mm/s)     | 0800.0     |      |
|      | MaxPower(%)     | 50.0       |      |
|      | MinPower(%)     | 40.0       |      |
|      |                 |            |      |
|      |                 |            |      |
|      |                 |            |      |
|      |                 |            |      |
|      |                 |            |      |

#### Table5-1-2 Layer Params Setting Instruction

| Name          | Instruction                                  |
|---------------|----------------------------------------------|
| Work Mode     | The mode of processing graphics.             |
| Speed (mm/s)  | The speed of processing graphics.            |
| Max Power (%) | The max power of laser head (working power). |
| Min Power (%) | The min power of laser head (turning power). |

## 5.2 Count

On the main page, press 【Enter】, then move cursor to 【Count】. Press 【Enter】 to clear total count. Move cursor to 【To Clear Total Count】

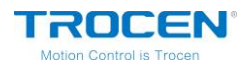

# and press 【Enter】. The total count will change to zero.

#### Figure 5-2-1 Clear Total Count

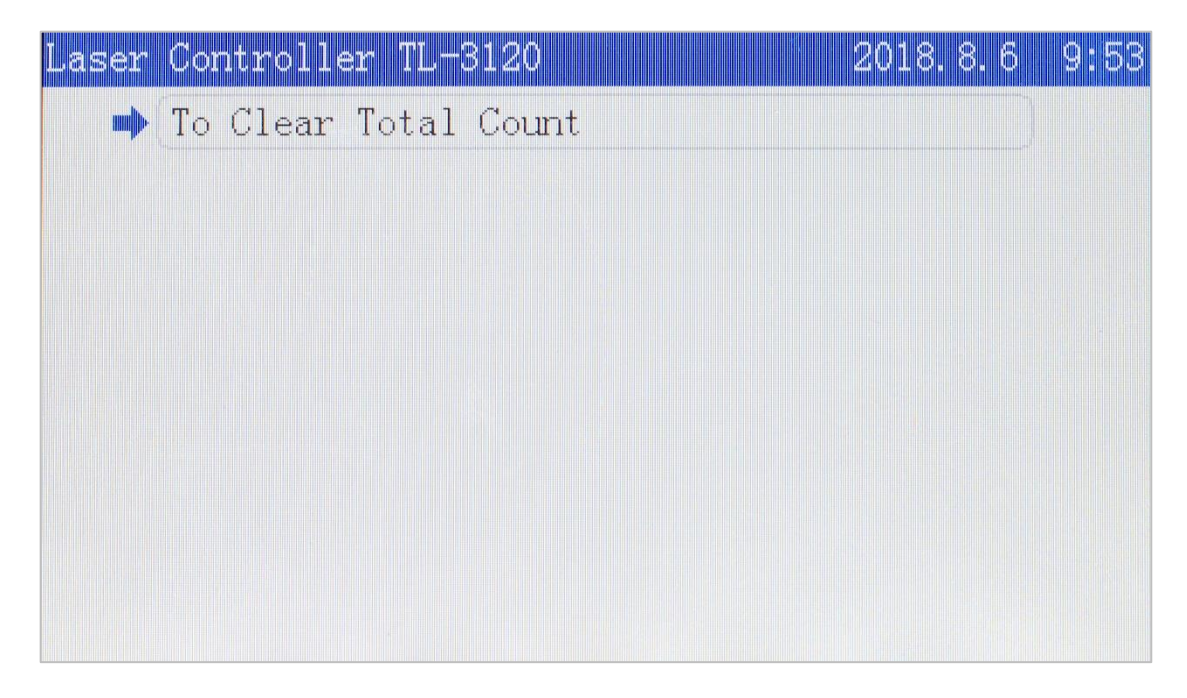

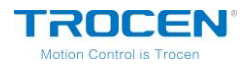

# **5.3 Working Property**

On the main page, press 【Enter】 and move cursor to 【Speed】. Press

### [Enter] to open *Set Laser Power While Idle* page.

| Laser Co | ntroller TL-3120 |          | 2018. 8. 6 | 9:54  |
|----------|------------------|----------|------------|-------|
|          |                  | File     |            | DOC   |
|          | Stand .          | Count    |            | 0     |
| 1        | ARRA .           | Speed    | 20         | 0.0   |
| (L       | VE (CLAIR)       | MaxPower | 5(         | ). 0% |
| -(       | 「「笑口常开?          | MinPower | 40         | ). 0% |
|          | YAP              | Time     | 00:00      | ):00  |
|          |                  | Status   | Idle:Fas   | ster  |
| PX       | 0.0 PY           | 0.0 PZ   | 28         | 50. 0 |

#### Figure 5-3-1 Select Speed Option

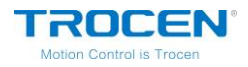

# Press $[\uparrow] [\downarrow] [\leftarrow] [\leftarrow] [\to]$ to move cursor, press $[Z\uparrow] [Z\downarrow]$ to

# modify parameters, and press [Enter] to save settings.

#### Fiugre5-3-2 Idle Laser Power Setting Page

| Set La | aser Power while Idle | 2018. 8. 6    | 9:55 |
|--------|-----------------------|---------------|------|
| •      | MaxPower(%)           | <b>5</b> 0. 0 |      |
|        | MinPower(%)           | 40.0          |      |
|        |                       |               |      |
|        |                       |               |      |
|        |                       |               |      |
|        |                       |               |      |
|        |                       |               |      |
|        |                       |               |      |
|        |                       |               |      |
|        |                       |               |      |

#### Table5-2-1 Idle Laser Power Instruction

| Name          | Instruction                                      |
|---------------|--------------------------------------------------|
| Max Power (%) | Laser power.                                     |
| Min Power (%) | The minimum power of laser head (turning power). |

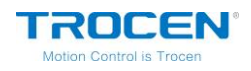

# 6. System Menu

## 6.1 U Disk Files

Insert a U disk into the U disk slot on the panel. After the U disk indicator lighting up, press 【Menu】 and move cursor to 【U Disk Files】, press 【Enter】.

| Main 1 | Menu                  |          | 2018. 8. 6 | 9:58 |
|--------|-----------------------|----------|------------|------|
| mþ     | 01.UDisk Files        |          |            |      |
|        | 02.Origin Manage      |          |            |      |
|        | 03. Jog Control       |          |            |      |
|        | 04.Cut Box            |          |            |      |
|        | 05. Axes Control      |          |            |      |
|        | 06. Motion Parameters | Settings |            |      |
|        | 07. Common Parameters | Settings |            |      |
|        | 08. Language          |          |            |      |
|        | 09.System Version     |          |            |      |
|        |                       |          |            |      |

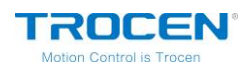

Figure6-1-2 U Disk Files

| UDisk | Files                           | 2018. 8. 6 | 9:59 |
|-------|---------------------------------|------------|------|
|       | 1. Work' Files                  |            |      |
|       | 2. Config'Files                 |            |      |
|       | 3. Upgrade'Files                |            |      |
|       | 4. Save current config to UDisk |            |      |
|       |                                 |            |      |
|       |                                 |            |      |
|       |                                 |            |      |
|       |                                 |            |      |
|       |                                 |            |      |
|       |                                 |            |      |

|          | • The U disk must be formatted into FAT32 in advance. Don't        |
|----------|--------------------------------------------------------------------|
|          | choose quick formatting. Other formats can't be read.              |
|          | • It's the best to select the U disk with indicator to confirm     |
| Â        | whether the U disk has connected to the card.                      |
| <u> </u> | • Due to the different main control of the U disk, some U disk may |
|          | be enabled to read. Please try to use the regular U disk. If the U |
|          | disk never reads, please change another U disk to try.             |
|          | <ul> <li>The U disk can't be used to install system.</li> </ul>    |

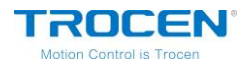

If the U disk can't be read, you will see the interface below.

Figure6-1-3 No U Disk Interface

| Laser | Controller TL-3120 | 2018. 8. 8 | 17:28 |
|-------|--------------------|------------|-------|
|       |                    |            |       |
|       |                    |            |       |
|       |                    |            |       |
|       | No HDisk!          |            |       |
|       |                    |            |       |
|       |                    |            |       |
|       |                    |            |       |
|       |                    |            |       |

### 6.1.1 Work Files

Move the cursor to [ Work Files ] and press [ Enter ]. You will see all the work files in the U disk, and file names are listed on the left, the relevant graphics previews are on the right. Press  $[ \uparrow ] [ \downarrow ]$  to move cursor and press [ Enter ] to save the U disk file to mainboard.

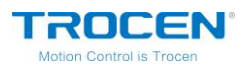

Figure6-1-4 U Disk Work Files List

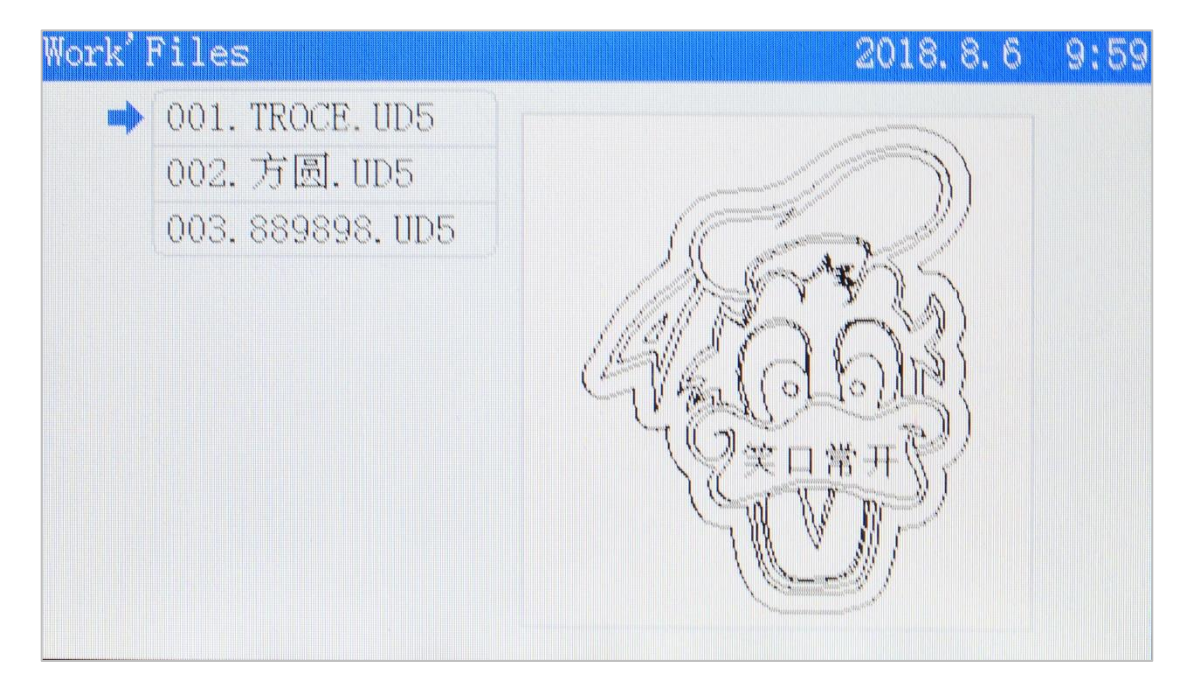

The work files stored in the U disk are offline files and the suffix is .ud5. The files must be stored in the U disk root directory. The other formats directly stored in the U disk can't read.

### 6.1.2 Config Files

Move cursor to 【Config File】 and press 【Enter】. Press 【↑】【↓】 to move cursor, then Press 【Enter 】to save current config file to mainboard.

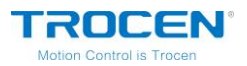

Figure6-1-5 Config Files List

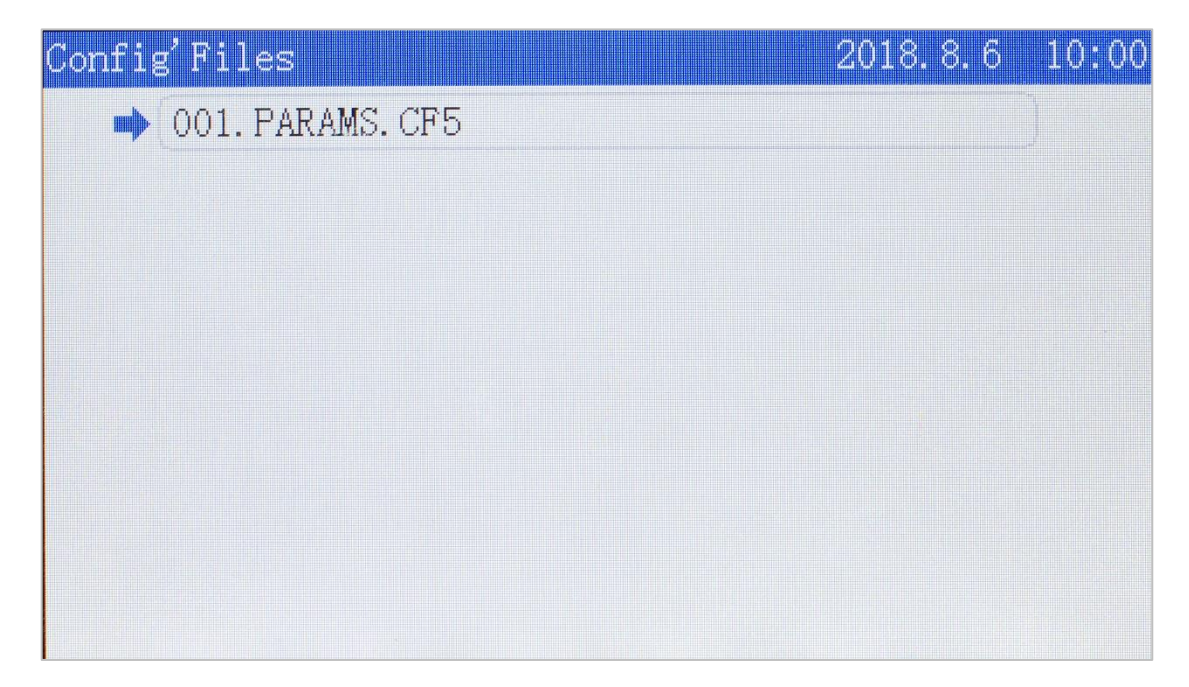

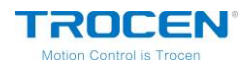

### 6.1.3 Upgrade Files

Move cursor to [Upgrade Files] and press [Enter]. Press [ ]

**[** ] to move cursor, then Press **[** Enter **]** to upgrade your mainboard.

Figure6-1-6 Upgrade Files

| Upgrade'Files      | 2018. 5. 18 | 15:21 |
|--------------------|-------------|-------|
| ➡ 001.180506F1.UG5 |             |       |
| 002. YMPTP. UG5    |             |       |
| 003. YMCDTP. UG5   |             |       |
| 004.180402F1.UG5   |             |       |
| 005. 180218L1. UG5 |             |       |
|                    |             |       |
|                    |             |       |
|                    |             |       |
|                    |             |       |
|                    |             |       |

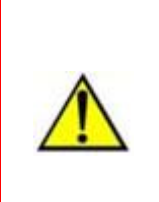

Don't turn off the power during upgrade, otherwise it will cause damage to the mainboard. The upgrade will take about 30s. After finishing upgrade, the mainboard will reset automatically.

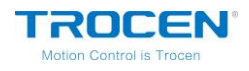

### 6.1.4 Save Current Config to U Disk

Move cursor to 【Save Current Config to U Disk】 and press 【Enter】 to save current mainboard config file to U disk. And the file is named params.cf5 in the U disk.

#### Figure6-1-7 Save Current Config to U Disk

| UDi | sk Files                        | 2018. 5. 18 | 15:20 |
|-----|---------------------------------|-------------|-------|
|     | 1. Work'Files                   |             |       |
|     | 2. Config'Files                 |             |       |
|     | 3. Upgrade'Files                |             |       |
| -   | 4. Save current config to UDisk |             |       |
|     |                                 |             |       |
|     |                                 |             |       |
|     |                                 |             |       |
|     |                                 |             |       |
|     |                                 |             |       |
|     |                                 |             |       |

### 6.2 Origin Manage

There are 4 origin points at most on TL-3120. You could accurately set origin point by the coordinate of XY axis. For convenience, you could set 4 different origins to use, and when you need, you could choose any one directly.

On the main page, press [Menu], and move cursor to [Origin Manage], press [Enter]. You will see [Origin Manage] page.

WWW.SZTROCEN.COM

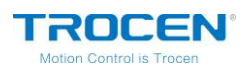

Figure6-2-1 Origin Manage Interface

| Origin | n Manage  |        |  | 2018.8 | . 6 | 10: | 00 |
|--------|-----------|--------|--|--------|-----|-----|----|
| •      | 1.Origin1 | Manage |  |        |     |     |    |
|        | 2.Origin2 | Manage |  |        |     |     |    |
|        | 3.Origin3 | Manage |  |        |     |     |    |
|        | 4.Origin4 | Manage |  |        |     |     |    |
|        |           |        |  |        |     |     |    |
|        |           |        |  |        |     |     |    |
|        |           |        |  |        |     |     |    |
|        |           |        |  |        |     |     |    |
|        |           |        |  |        |     |     |    |
|        |           |        |  |        |     |     |    |

Take 【Origin1 Manage】 as an example.

#### Figure6-2-2 Origin Mange Instruction

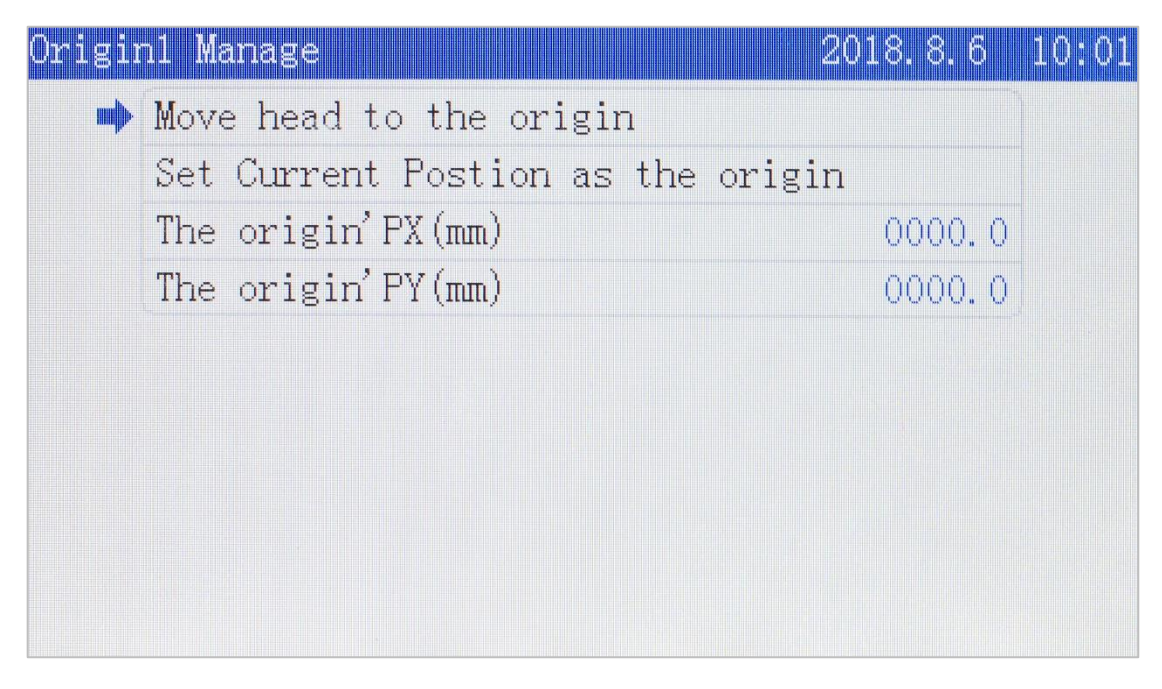

Press  $(\uparrow)$  to move cursor and you could set the X/Y coordinate

value of the origin accurately, press [Enter] to save settings.

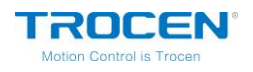

# 6.3 Jog Control

On the main page, press [Menu], move cursor to [Jog Control] and press [Enter]. Then press  $[Z \uparrow ] [Z \downarrow ]$  to modify the distance. On the *Jog Control* page, move cursor to X/Y/Z jog and control the relevant axis to move by direction keys.

The jog control can move axis accurately and adjust the distance per pulse of axis. <u>Please check the Chapter 3.5 to know more about distance per</u> <u>pulse.</u>

| log C | ontrol           | 2018.8.6 10:0 | 2 |
|-------|------------------|---------------|---|
|       | Jog Distance(mm) | 00000. 5      |   |
|       | XY jog           |               |   |
|       | Z Jog            |               |   |
|       |                  |               |   |
|       |                  |               |   |
|       |                  |               |   |
|       |                  |               |   |
|       |                  |               |   |
|       |                  |               |   |
|       |                  |               |   |

#### Fiugre6-3-1 Jog Control Interface

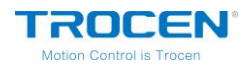

# 6.4 Cut Box

On the main page, press [Menu] and move cursor to [Cut Box], press [Enter]. Move cursor to [Blank Distance], and press  $[Z \uparrow ][Z \downarrow ]$ to modify parameters, then move cursor to [Start cutting box] and press [Enter].

Fiugre6-4-1 Cut Box Interface

| Cut | Box                                       | 2018.8.6 10:02 |
|-----|-------------------------------------------|----------------|
|     | ➡ Start cutting box<br>Blank Distance(mm) | 000.0          |
|     |                                           |                |
|     |                                           |                |
|     |                                           |                |

#### Table6-4-1 Cut Box Instruction

| Name           | Instruction                                                   |
|----------------|---------------------------------------------------------------|
| Blank Distance | The distance between the border of graphics and the border of |
| (mm)           | cutting.                                                      |

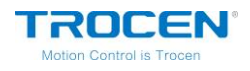

### **6.5 Axes Control**

On the main page, press 【Menu】 and move cursor to 【Axes Control】, press 【Enter】. You could choose 【Z AutoFocus】 function or reset Z axis on this page. Move cursor to the option you need, and press 【Enter】.

Fiugre6-5-1 Axes Control Interface

| Axes Control  |      | 20 | 18. 8. 6 | 10:03 |
|---------------|------|----|----------|-------|
| 📫 Z AutoFocus |      |    |          |       |
| To reset Z a  | ixis |    |          |       |
|               |      |    |          |       |
|               |      |    |          |       |
|               |      |    |          |       |
|               |      |    |          |       |
|               |      |    |          |       |
|               |      |    |          |       |
|               |      |    |          |       |
|               |      |    |          |       |

### 6.6 Motion Parameters Settings

On the main page, press [Menu] and move cursor to [Motion Parameters Settings], press [Enter]. Press [ $\uparrow$ ][ $\downarrow$ ] to move cursor and press [ $Z \uparrow$ ][ $Z \downarrow$ ] to modify parameters, press [Enter] to save settings.

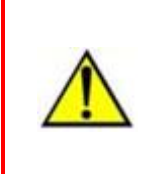

The settings of motion parameters interface are valid for X/Y axis and have no influence on Z axis.

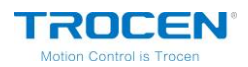

| Motion Parameters Settings | 2018. 8. 6 | 10:03 |
|----------------------------|------------|-------|
| ➡ Space Speed(mm/s)        | 0300.0     |       |
| Cut Jerk(mm/s3)            | 060000     |       |
| Space Jerk(mm/s3)          | 100000     |       |
| Min Acc(mm/s2)             | 00300      |       |
| Cut Acc(mm/s2)             | 03000      |       |
| Space Acc(mm/s2)           | 03000      |       |
| Engrave Acc(mm/s2)         | 10000      |       |
| Start Speed(mm/s)          | 10.0       |       |
| Speed Factor               | 3.0        |       |
|                            |            |       |

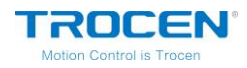

The settings of these parameter items will affect the cutting effect, please note to adjust according to your requirements.

|  | Name                                     | Instruction                                                                                                    |  |
|--|------------------------------------------|----------------------------------------------------------------------------------------------------|--|
|  | Space Speed<br>(mm/s)                    | The speed of laser head moving without laser<br>powering on and should be filled in the number<br>with an increase or decrease of 50 each time.                                                         |  |
|  | Cut Jerk<br>(mm/s3)                      | The variation of cutting acc and should be filled in with the number of an increase or decrease of 10 thousand each time.                                                                               |  |
|  | Space Jerk<br>(mm/s3)                    | The variation of laser head's moving speed acc<br>without laser powering on and should be filled in<br>the number with an increase or decrease of 10<br>thousand each time.                             |  |
|  | Min Acc<br>(mm/s2)<br>Cut Acc<br>(mm/s2) | Should be filled in number with an increase or<br>decrease of 50 or 100 at a time at least.<br>The variation of cutting speed and should be filled<br>in with an increase or decrease of 500 each time. |  |
|  | Space Acc<br>(mm/s2)                     | The variation of laser head's moving speed without<br>laser powering on and should be filled in the<br>number with an increase or decrease of 500 each                                                  |  |

#### Table6-6-1 Motion Parameters Instruction

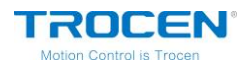

|              | time.                                                 |
|--------------|-------------------------------------------------------|
| Engrave Acc  | The variation of engraving speed and is only          |
| (mm/s2)      | effective to engraving.                               |
| Start Speed  | The initial speed of laser head from static condition |
| (mm/s)       | to movement.                                          |
|              | It has an impact on smoothness when turning the       |
|              | corner. We suggest that lower speed is going to be    |
| Speed Factor | filled in with 0.5 or 1 while regular speed with 2    |
|              | and high speed with 3 or 4. This option should be     |
|              | filled in with 0.05 when cutting acrylic or wood.     |

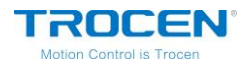

### **6.7 Common Parameters Settings**

On the main page, press 【Menu】 and move cursor to 【Common Parameters Settings】, press 【Enter】.

#### Fiugre6-7 Common Parameters Settings Interface

| Common | n Params Settings           | 2018. 8. 6 | 10:04 |
|--------|-----------------------------|------------|-------|
| •      | 01. Work Mode               |            |       |
|        | 02.Common Parameters        |            |       |
|        | 03. Axis Speed parameters   |            |       |
|        | 04.Rotate Engraving&Cutting |            |       |
|        |                             |            |       |
|        |                             |            |       |
|        |                             |            |       |
|        |                             |            |       |
|        |                             |            |       |
|        |                             |            |       |

#### 6.7.1 Work Mode

On the *Common Params Settings* page, move cursor to 【Work Mode】 and press 【Enter】. Press 【  $\uparrow$  】【  $\downarrow$  】 to move cursor, press 【  $\leftarrow$  】[  $\rightarrow$  】 to modify options and press 【Enter】 to save settings.

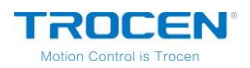

Fiugre6-7-1 Common Parameters Settings Interface

| Work Mode                 | 2018. 8. 6     | 10:04 |
|---------------------------|----------------|-------|
| ➡ Go Origin After Reset   | Enable         |       |
| Origin Mode               | Key Origin     |       |
| GoBack Position           | Current Origin |       |
| Count Mode                | Count per work |       |
| Auto Origin(Beyond border | limit) Disable |       |
|                           |                |       |
|                           |                |       |
|                           |                |       |
|                           |                |       |
|                           |                |       |

#### Table6-7-1 Work Mode Instruction

| Name            | Instruction                                                    |  |  |  |  |  |
|-----------------|----------------------------------------------------------------|--|--|--|--|--|
|                 | Enable: the laser head will move to the registration point     |  |  |  |  |  |
| Go Origin After | after reset.                                                   |  |  |  |  |  |
| Reset           | Disable: the laser head will move to the machine origin point  |  |  |  |  |  |
|                 | (zero point) after reset.                                      |  |  |  |  |  |
|                 | Current Position: the laser head stops at the current position |  |  |  |  |  |
|                 | and set this position as registration point to start cutting.  |  |  |  |  |  |
| Origin Mode     | Key Origin: moving the laser head to the required point, press |  |  |  |  |  |
| Origin Mode     | the 【Origin】 key on the panel to locate.                       |  |  |  |  |  |
|                 | Soft Origin: imported to software (LaserCAD), locate by the    |  |  |  |  |  |
|                 | coordinates of the graphics in the software.                   |  |  |  |  |  |

WWW.SZTROCEN.COM

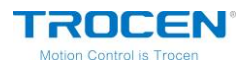

|                                       | Machine Zero As Origin: The registration point is the machine   |  |  |  |  |
|---------------------------------------|-----------------------------------------------------------------|--|--|--|--|
|                                       | origin point.                                                   |  |  |  |  |
|                                       | Current Position: the laser head stops at the current point     |  |  |  |  |
|                                       | after finishing work.                                           |  |  |  |  |
| Co Dock Docition                      | Current Origin: the laser head goes back to registration point  |  |  |  |  |
| GO Back Position                      | after finishing work.                                           |  |  |  |  |
|                                       | Zero Coord: the laser head goes back to the zero point directly |  |  |  |  |
|                                       | after finishing work.                                           |  |  |  |  |
|                                       | Count per work: the value adds one after cutting all the        |  |  |  |  |
|                                       | graphics on the range.                                          |  |  |  |  |
| Count Mode                            | Count per Light: the laser head lights one time, and the value  |  |  |  |  |
| Count Mode                            | adds one.                                                       |  |  |  |  |
|                                       | Single of Array: the value adds one after cutting a complete    |  |  |  |  |
|                                       | graphics.                                                       |  |  |  |  |
| Auto Origin                           | Enable: when the graphics beyond the border limit, the          |  |  |  |  |
| (Beyond border                        | machine will locate to zero point automatically.                |  |  |  |  |
| limit) Disable: Disable the function. |                                                                 |  |  |  |  |

### 6.7.2 Common Parameters

On the *Common Params Settings* page, move cursor to 【Common Parameters】 and press 【Enter】. Press 【↑】【↓】 to move cursor and

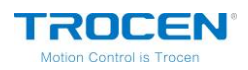

# press $Z \uparrow Z \downarrow$ to modify parameters, press L Enter to save settings.

| mmo | n Parameters           | 2018. 8. 6 10:0 |
|-----|------------------------|-----------------|
| •   | AutoFocus Distance(mm) | 00. 🖸           |
|     | KeyMove' Speed(mm/s)   | 200. 0          |
|     | RunBox'Speed(mm/s)     | 200. 0          |
|     | CutBox'Speed(mm/s)     | 050.0           |
|     | Blow Open Delay(s)     | 0.00            |
|     | Blow Close Delay(s)    | 0.00            |
|     | Dian cicco pora, (b)   | 0.00            |
|     |                        |                 |
|     |                        |                 |
|     |                        |                 |

#### Fiugre6-7-2 Common Parameters Interface

#### Table6-7-2 Common Parameters Instruction

| Name                | Instruction                                                |  |  |  |
|---------------------|------------------------------------------------------------|--|--|--|
| Auto Focus Distance | The distance between the focal point of laser head lens    |  |  |  |
| (mm)                | and the origin of Z axis.                                  |  |  |  |
| Key Move Speed      | The speed at which the axis moves when press direction     |  |  |  |
| (mm/s)              | keys on the panel.                                         |  |  |  |
| Run Box Speed       | The enced of which the lacer head were here with out light |  |  |  |
| (mm/s)              | The speed at which the laser head runs box without light.  |  |  |  |
| Cut Box Speed       |                                                            |  |  |  |
| (mm/s)              | The speed at which the laser head cuts box with light.     |  |  |  |

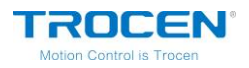

| Blow Open Delay(s)  | The time from the laser giving out light to the beginning of the blow.       |
|---------------------|------------------------------------------------------------------------------|
| Blow Close Delay(s) | The time from the laser stopping giving out light to the ending of the blow. |

### 6.7.3 Axis Speed Parameters

On the *Common Params Settings* page, move cursor to (Axis Speed Parameters) and press (Enter). Press  $(\uparrow) (\downarrow)$  to move cursor and press  $(Z \uparrow) (Z \downarrow)$  to modify parameters, press (Enter) to save settings.

#### Fiugre6-7-3 Axis Speed Parameters Interface

| Axis | Speed parameters    | 2018.8.6 10:03 | 5 |
|------|---------------------|----------------|---|
|      | Z Work Speed(mm/s)  | 080.0          |   |
|      | XY Home Speed(mm/s) | 050.0          |   |
|      | Z Home Speed(mm/s)  | 040.0          |   |
|      |                     |                |   |
|      |                     |                |   |
|      |                     |                |   |
|      |                     |                |   |
|      |                     |                |   |
|      |                     |                |   |
|      |                     |                |   |

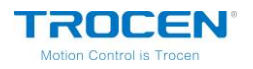

| Name          | Instruction                |  |  |
|---------------|----------------------------|--|--|
| Z Work Speed  | The work speed of Z axis.  |  |  |
| (mm/s)        |                            |  |  |
| XY Home Speed | The reset speed of XV axis |  |  |
| (mm/s)        |                            |  |  |
| Z Home Speed  | The reset speed of 7 avis  |  |  |
| (mm/s)        | The reset speed of Z axis. |  |  |

Table6-7-3 Axis Speed Parameters Instruction

6.7.4 Rotate Engraving & Cutting

On the *Common Params Settings* page, move cursor to [ Rotate Engraving & Cutting ] and press [ Enter ]. Press  $[ \uparrow ] [ \downarrow ]$  to move cursor, press  $[ \leftarrow ] [ \rightarrow ]$  to modify options and press  $[ Z \uparrow ] [ Z \downarrow ]$  to modify parameters, press [ Enter ] to save settings.

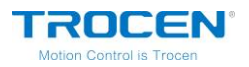

Fiugre6-7-4 Rotate Engraving & Cutting Interface

| Rotate Engraving&Cutting | 2018. 8. 6 | 10:05 |
|--------------------------|------------|-------|
| 🔿 Rotary                 | Disable    |       |
| Rotary Axis              | X          |       |
| Pulse Count Per Rotate   | 010000     |       |
| Current Diameter(mm)     | 100. 0     |       |
|                          |            |       |
|                          |            |       |
|                          |            |       |
|                          |            |       |
|                          |            |       |
|                          |            |       |

#### Table6-7-4 Rotate Engraving & Cutting Instruction

| Name             | Instruction                                            |  |  |  |
|------------------|--------------------------------------------------------|--|--|--|
| Rotary           | Enable or Disable rotary engraving function.           |  |  |  |
| Rotary Axis      | The axis which rotary engraving uses.                  |  |  |  |
| Pulse Count Per  | The number of pulses required by motor driver when the |  |  |  |
| Rotate           | rotary axis rotates one circle.                        |  |  |  |
| Current Diameter |                                                        |  |  |  |
| (mm)             | The diameter of current work piece.                    |  |  |  |

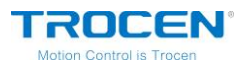

Figure6-7-5 Rotary—Clamped

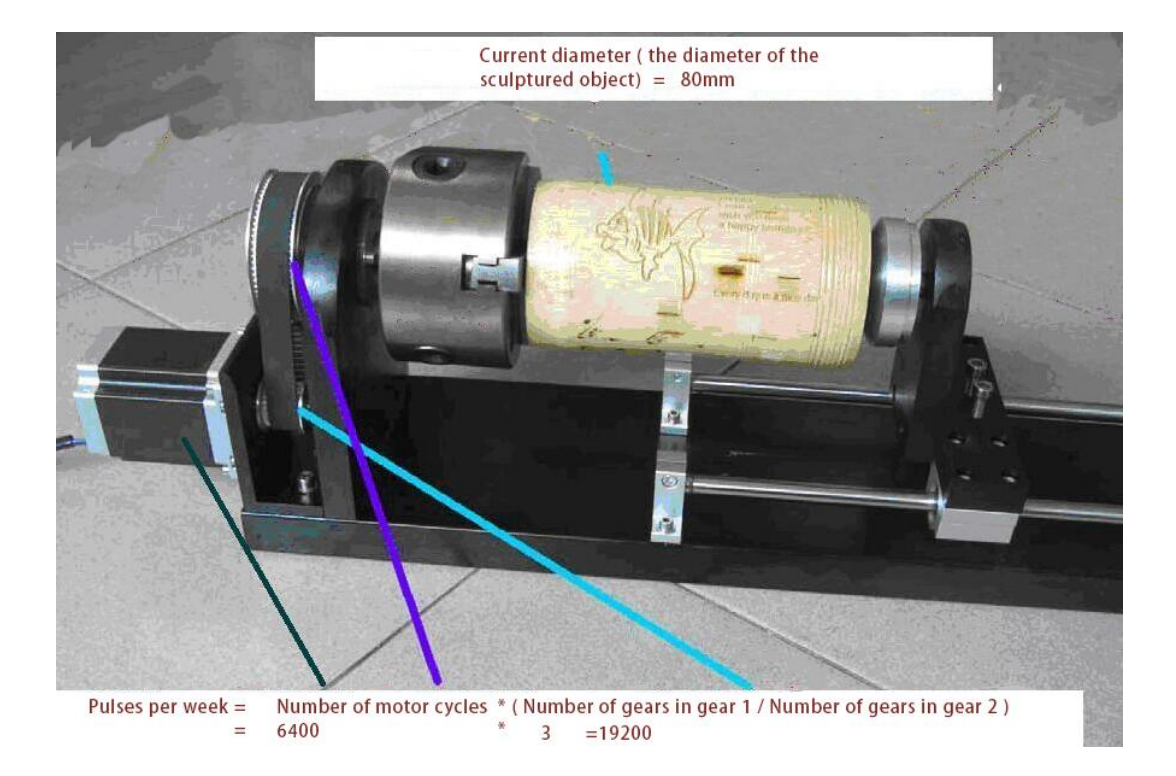

#### Figure6-7-6 Rotary—Roller

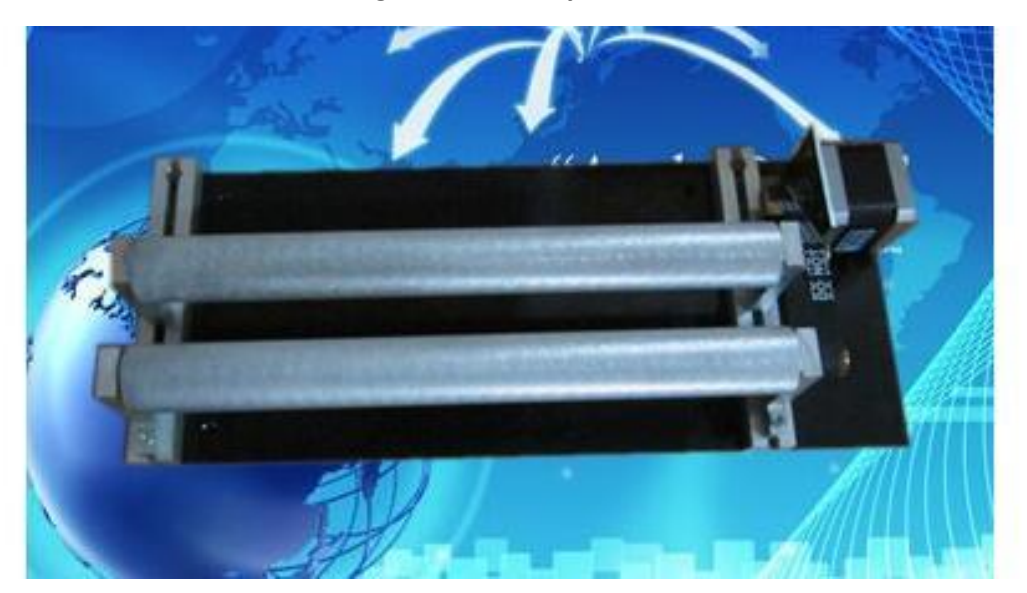

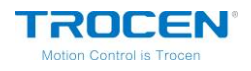

### 6.8 Language

On the main page, press [Menu] and move cursor to [Language], press [Enter]. Press [ $\leftarrow$ ][ $\rightarrow$ ] to modify options and press [Enter] to save settings.

Fiugre6-8 Language Interface

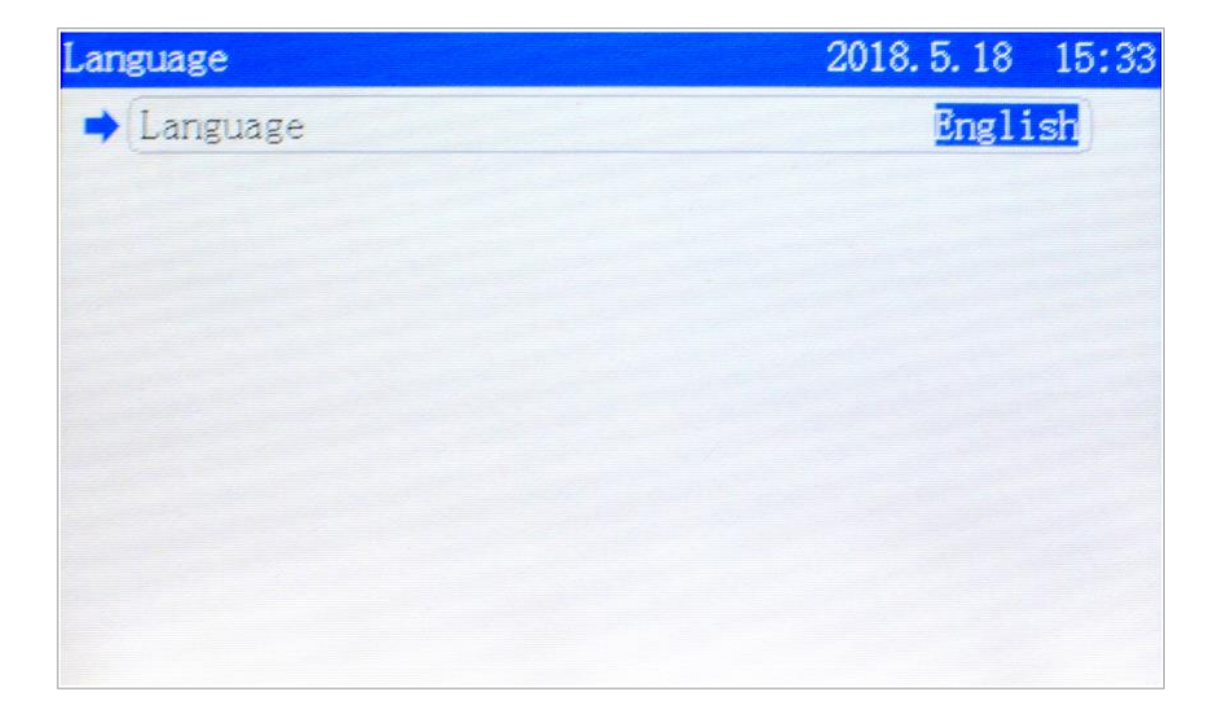

### 6.9 System Version

On the main page, press [Menu] and move cursor to [System Version], press [Enter] to see the system information. Move cursor to [User authorization code] and press [Enter]. Press [ $\uparrow$ ][ $\downarrow$ ] to move cursor, press [ $Z \uparrow$ ][ $Z \downarrow$ ] to modify parameters and press [Enter] to save settings.

If the encryption or decryption of the mainboard is successful, the product

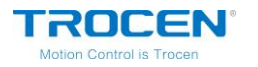

ID will change.

| Use | r aut | horization code | 2018. 5. 18 | 15:34 |
|-----|-------|-----------------|-------------|-------|
| -   | Code  | 1               | 1000        | 000   |
|     | Code  | 2               | 1000        | 000   |
|     | Code  | 3               | 1000        | 000   |
|     |       |                 |             |       |
|     |       |                 |             |       |
|     |       |                 |             |       |
|     |       |                 |             |       |
|     |       |                 |             |       |
|     |       |                 |             |       |
|     |       |                 |             |       |

#### Fiugre6-9 User Authorization Code Interface

The user authorization code is used for encryption or decryption. If you don't need encryption, there is no need to modify it. Otherwise see the encryption manual.

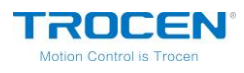

# 7. Manufacture Params Settings

On the main page, press **[** Stop **]** + **[** Shift **]** together, you will see **Manufacture Params Settings** page.

Figure7-1 Manufacture Params Interface

| Manuf | acturer Params Settings | 2018. 8. 9      | 14:42 |
|-------|-------------------------|-----------------|-------|
| -     | 1. Axis Parameters      |                 |       |
|       | 2. Laser Parameters     | Personal States |       |
|       | 3.IO Parameters         |                 |       |
|       | 4. AutoReset Settings   |                 |       |
|       | 5.HardLimit Settings    |                 |       |
|       | 6. Function Config      |                 |       |
|       |                         |                 |       |
|       |                         |                 |       |
|       |                         |                 |       |
|       |                         |                 |       |

# 7.1 Axis Parameters

Move cursor to 【Axis Parameters】 and press 【Enter】. Take the X axis parameter setting as an example, other axis parameter settings are the same.

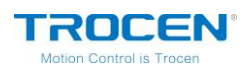

Figure 7-1-1 Axis Parameters Interface

| Axis Para | meter: | 5        |     |  | 2018. | 8.9 | 15:00 |
|-----------|--------|----------|-----|--|-------|-----|-------|
| ➡ 1. X    | Axis   | Paramet  | ers |  |       |     |       |
| 2. Y      | Axis   | Paramet  | ers |  |       |     |       |
| 3. Z      | Axis   | Paramete | ers |  |       |     |       |
|           |        |          |     |  |       |     |       |

On the *Axis Parameters* page, move cursor to [X Axis Parameters] and press [Enter]. Press  $[\uparrow][\downarrow]$  to move cursor, press  $[\leftarrow][\rightarrow]$ to modify options, press  $[Z\uparrow][Z\downarrow]$  to modify parameters and press [Enter] to save settings.

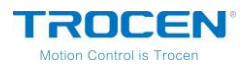

Figure7-1-2 X Axis Parameters Interface

| xis Parameters         | 2018. 5. 18 15 |
|------------------------|----------------|
| Distance Per Pulse(um) | 03.750000      |
| Valid Pulse Edge       | Failling Edge  |
| Datum Direction        | Negative       |
| Key Direction          | Positive       |
| Limit Polarity         | Negative       |
| Range (mm)             | 00350          |
| Start Speed(mm/s)      | 015.0          |
| Max Acc(mm/s2)         | 10000          |
| Max Speed(mm/s)        | 0500.0         |

#### Table7-1-1 X Axis Parameters Instruction

| Name                       | Instruction                                                                                                    |
|----------------------------|----------------------------------------------------------------------------------------------------|
| Distance Per Pulse<br>(um) | When the controller sends a pulse signal, the motor moves<br>a distance or rotates fixed angle. If set incorrectly, the<br>graphics will change.                          |
| Valid Pulse Edge           | Effective values for driver level to change.                                                                                                    |
| Datum Direction            | The direction in which the machine moves when reset. If set incorrectly, the axis moves against origin direction.                                                         |
| Key Direction              | The direction in which the axis moves when press keys on<br>the panel. When set incorrectly, the axis moves opposite<br>direction.                                        |
| Limit Polarity             | The control level that limit switch passes to control panel.<br>When set incorrectly, the limit will fail.<br>If the limit sensor is NPN, the limit polarity is negative. |

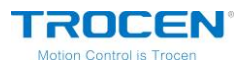

|                       | If the limit sensor is PNP, the limit polarity is positive.                          |
|-----------------------|--------------------------------------------------------------------------------------|
| Range(mm)             | The working range of machine.                                                        |
| Start Speed<br>(mm/s) | The speed at which the axis moves from rest to motion.                               |
| Max ACC<br>(mm/s2)    | The maximum acceleration value of the motion axis when increases or decreases speed. |
| Max Speed (mm/s)      | The maximum speed which the motion axis supports.                                    |

Move cursor to  $\{ \text{Distance Per Pulse} \}$ , press  $\{ \text{Enter} \}$ . Input  $\{ \text{Expected Length} \}$  and  $\{ \text{Actual Length} \}$  by  $\{ \text{Z} \uparrow \} \{ \text{Z} \downarrow \} \}$  to calculate the pulse distance automatically. More detail about the calculation of distance per pulse, please refer to the Chapter 3.5 of this manual.

#### Figure7-1-3 Pulse Distance Calculation

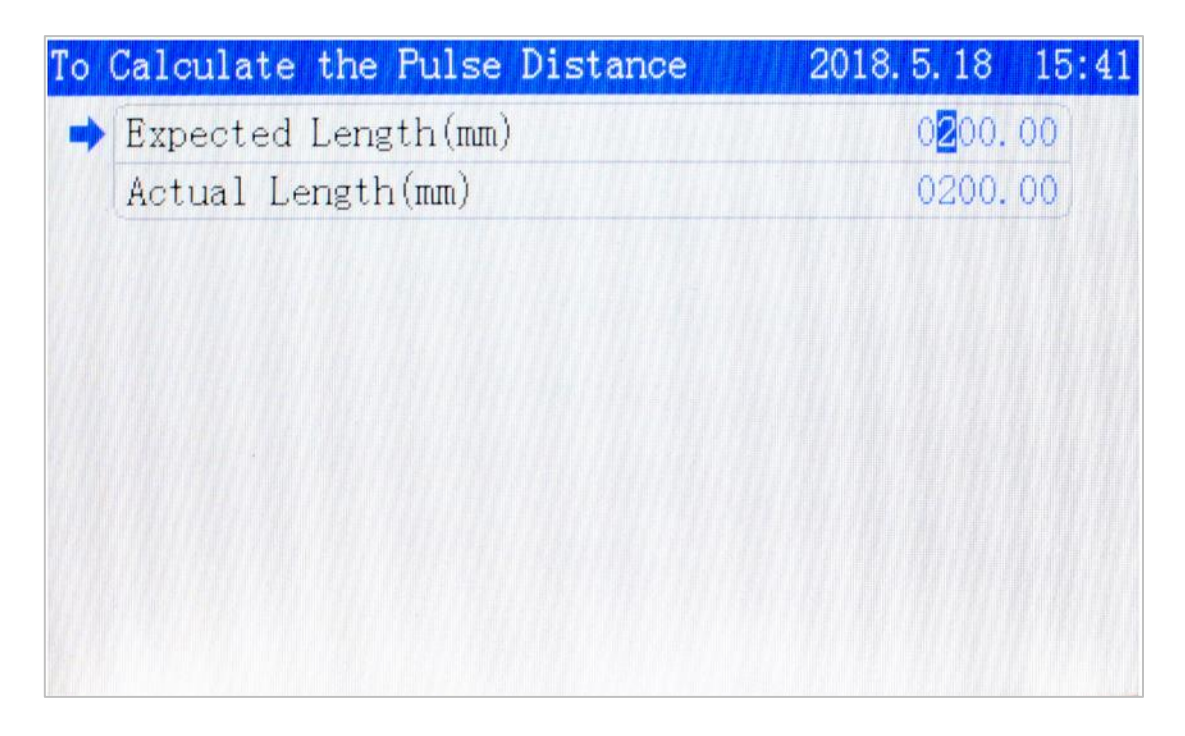

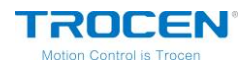

## 7.2 Laser Parameters

On the *Manufacture Params Settings* page, move cursor to [Laser Parameters] and press [Enter]. Press  $[\uparrow][\downarrow]$  to move cursor, press  $[\leftarrow][\rightarrow]$  to modify options, press  $[Z\uparrow][Z\downarrow]$  to modify parameters and press [Enter] to save settings.

#### Figure 7-2-1 Laser Parameters Interface

| Laser | Parameters        | 2018. 8. 6     | 10:07 |
|-------|-------------------|----------------|-------|
| mþ    | Laser Mode        | CO2 Glass Tube |       |
|       | TTL Valid Level   | Low Level      |       |
|       | PWM Frequency(hz) | 20000          |       |
|       | Max Power(%)      | 98             |       |
|       | RF Min Power(%)   | 0.0            |       |
|       | Water Protect     | Disable        |       |
|       |                   |                |       |
|       |                   |                |       |
|       |                   |                |       |
|       |                   |                |       |

#### Table7-2-1 Laser Parameters Instruction

| Name            | Instruction                                              |
|-----------------|----------------------------------------------------------|
| Laser Mode      | Laser tube type: CO2 Glass Tube, RF tube.                |
| TTL Valid Level | The control level of laser tube.                         |
| PWM Frequency   | Set the pulse frequency of control signal used by laser. |
| (Hz)            |                                                          |

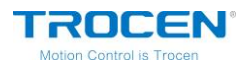

|                  | The maximum power of laser tube. The maximum power value         |
|------------------|------------------------------------------------------------------|
| Max Power (%)    | set by user can't be higher than this value and the laser power  |
|                  | is displayed as a percentage.                                    |
| RF Min Power (%) | Turning power.                                                   |
| Water Protect    | Water protection switch.                                         |
|                  | Enable: Turn on water protection.                                |
|                  | Disable: Turn off water protection.                              |
|                  | If turn on this function, the machine will stop working when the |
|                  | machine detects the signal of water stopping.                    |

## 7.3 I/O Parameters

On the *Manufacture Params Settings* page, move cursor to (10) Parameters and press (Enter). Press  $(\uparrow)(\downarrow)$  to move cursor, press  $(\frown)(\frown)$  to modify options and press (Enter) to save settings.

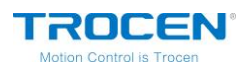

#### Figure 7-3-1 I/O Parameters Interface

| IO Pa: | rameters          | 2018. 8. 6 | 10:08 |
|--------|-------------------|------------|-------|
|        | Foot Switch       | Disable    |       |
|        | Open Protection   | Disable    |       |
|        | Input Valid Level | Low Level  |       |
|        |                   |            |       |
|        |                   |            |       |
|        |                   |            |       |
|        |                   |            |       |
|        |                   |            |       |
|        |                   |            |       |
|        |                   |            |       |

#### Table7-3-1 I/O Parameters Instruction

| Name              | Instruction                                                 |
|-------------------|-------------------------------------------------------------|
|                   | Enable: Turn on foot switch.                                |
| Foot Switch       | Disable: Turn off foot switch.                              |
|                   | Enable: Turn on open protection.                            |
| Open Protection   | Disable: Turn off open protection.                          |
| Input Valid Level | According to need, set input IO to low level or high level. |
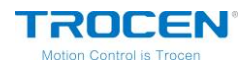

# 7.4 Auto Reset Settings

On the *Manufacture Params Settings* page, move cursor to 【Auto Reset Settings】 and press 【Enter】. Press 【↑】【↓】 to move cursor, press

 $\left( \leftarrow \right) \left( \rightarrow \right)$  to modify options and press  $\left( \text{Enter} \right)$  to save settings.

### Figure7-4-1 Auto Reset Setting Interface

| AutoR | eset Settings | 2018. 8. 6 | 10:08 |
|-------|---------------|------------|-------|
| *     | XY AutoReset  | Enable     |       |
|       | Z AutoReset   | Disable    |       |
|       |               |            |       |
|       |               |            |       |
|       |               |            |       |
|       |               |            |       |
|       |               |            |       |
|       |               |            |       |
|       |               |            |       |

| Table7-4-1 | Auto | Reset | Settings | Instruction |
|------------|------|-------|----------|-------------|
|------------|------|-------|----------|-------------|

| Name          | Instruction                                             |
|---------------|---------------------------------------------------------|
|               | Enable: when the machine resets, X/Y axis will reset    |
| XY Auto Reset | automatically.                                          |
|               | Disable: when the machine resets, X/Y axis won't reset. |
| 7 Auto Docot  | Enable: when the machine resets, Z axis will reset      |
| Z AULO KESEL  | automatically.                                          |

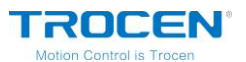

Disable: when the machine resets, Z axis won't reset.

### 7.5 HardLimit Settings

On the Manufacture Params Settings page, move cursor to 【HardLimit Settings】 and press 【Enter】. Press 【↑】【↓】 to move cursor, press 【←】【→】 to modify options and press 【Enter】 to save settings.

### Figure7-5-1 HardLimit Setting Interface

| HardL      | imit Settings | 2018. 8. 6 | 10:08 |
|------------|---------------|------------|-------|
| <b>m</b> ) | X HardLimit   | Disable    |       |
|            | Y HardLimit   | Disable    |       |
|            | Z HardLimit   | Disable    |       |
|            |               |            |       |
|            |               |            |       |
|            |               |            |       |
|            |               |            |       |
|            |               |            |       |
|            |               |            |       |
|            |               |            |       |

#### Table7-5-1 Auto Reset Settings Instruction

| Name        | Instruction                                                 |
|-------------|-------------------------------------------------------------|
| X Hardlimit | Hardware limit switch of X axis. If use hardware limit, you |
|             | should enable this function.                                |

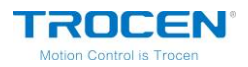

| V Hard limit | Hardware limit switch of Y axis. If use hardware limit, you |
|--------------|-------------------------------------------------------------|
| THATULIIIIL  | should enable this function.                                |
| 7 Hardlimit  | Hardware limit switch of Z axis. If use hardware limit, you |
|              | should enable this function.                                |

### 7.6 Function Config

On the *Manufacture Params Settings* page, move cursor to **[**Function Config] and press **[**Enter]. Press **[** $\leftarrow$ ] **[** $\rightarrow$ ] to modify options and press **[**Enter] to save settings.

### Figure7-6-1 Function Config Interface

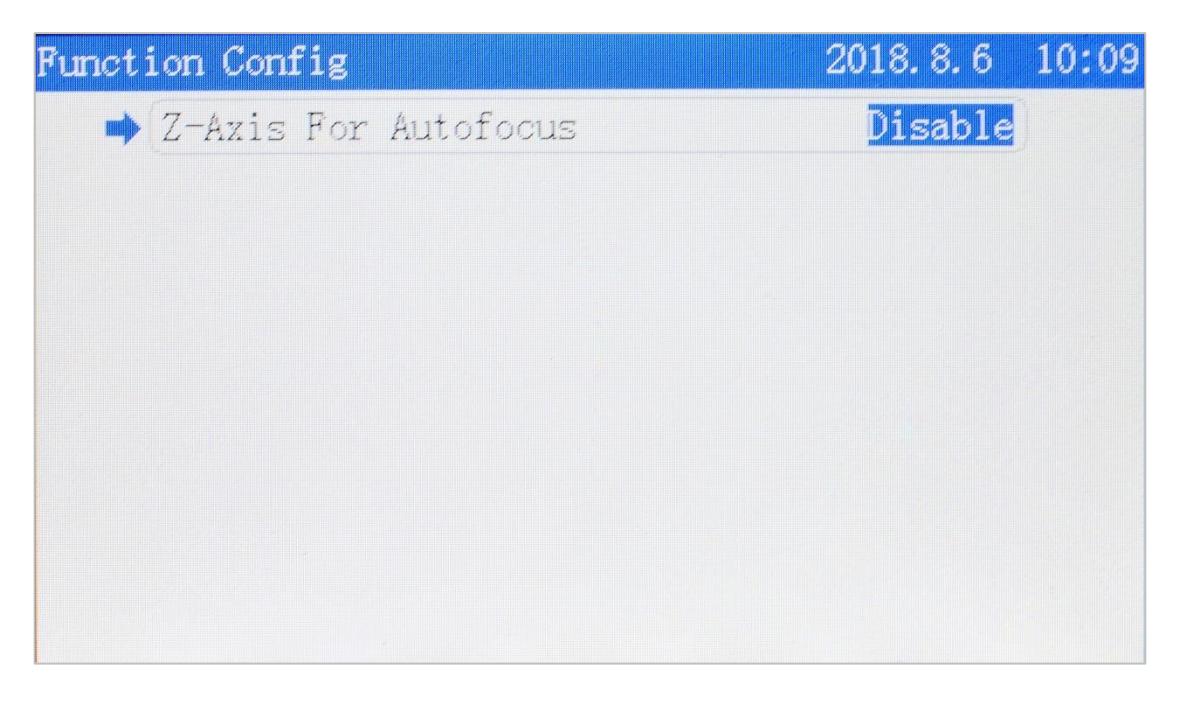

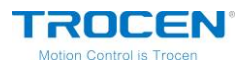

| Name       | Instruction                                             |
|------------|---------------------------------------------------------|
| Z-Axis for | The switch of Z-axis autofocus. If you need Z AutoFocus |
| Autofocus  | function, you need to enable this option.               |

### Table7-6-1 Function Config Instruction

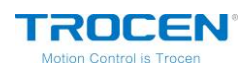

# 8. Wiring Diagram of Servo Driver

# 8.1 Panasonic A5 High Speed Pulse Wiring Diagram

| TL-3120 Servo Control<br>Interface |        |     |   |   | Panasonic<br>Inte | MINAS-A 50P<br>erface |  |
|------------------------------------|--------|-----|---|---|-------------------|-----------------------|--|
|                                    |        |     | 1 |   |                   |                       |  |
|                                    | Signal | PIN |   |   | PIN               | Signal                |  |
|                                    | DIR    | 3   |   |   | 44                | PULSH1                |  |
|                                    | PUL    | 2   |   |   | 45                | PULSH2                |  |
|                                    | DC 5V  | 1   |   | • | 46                | SIGNH1                |  |
|                                    |        |     |   |   | 47                | SIGNH2                |  |
|                                    |        |     |   |   |                   |                       |  |

#### Figure 8-1-1 Panasonic A5 High Speed Pulse Wiring Diagram

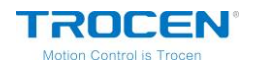

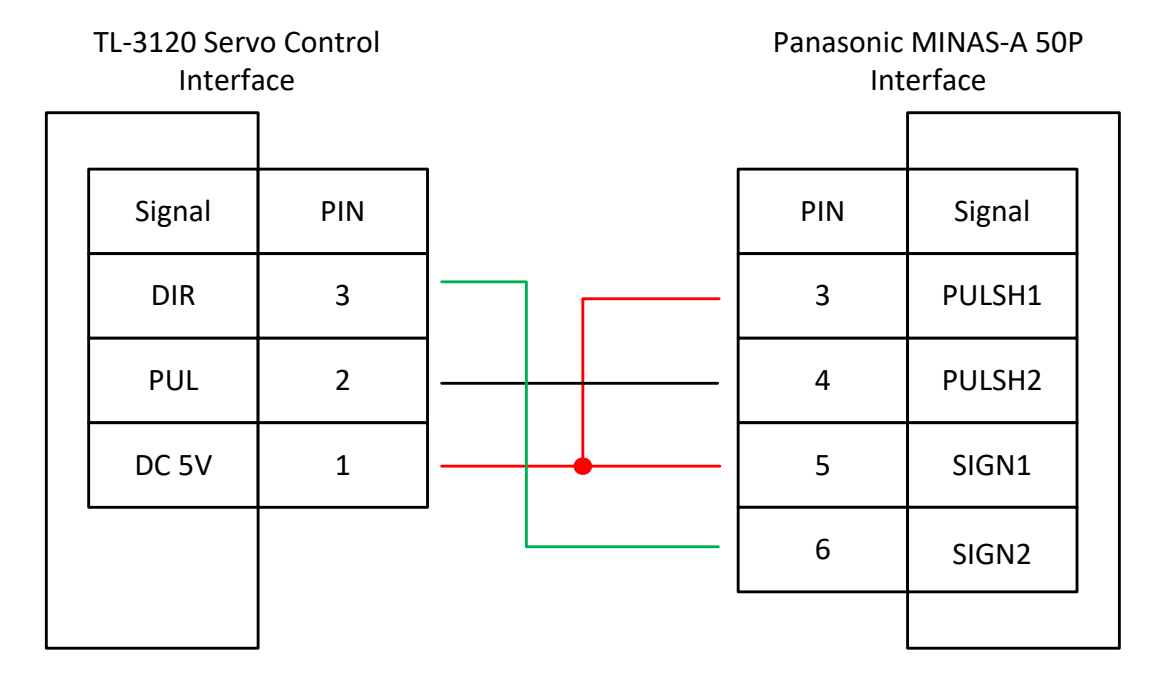

#### Figure 8-1-2 Panasonic A5 Low Speed Pulse Wiring Diagram

#### Table8-1-1 Panasonic A5 Series Basic Setting Parameters

| Mode  | Value | Instruction                                                                                                    |
|-------|-------|----------------------------------------------------------------------------------------------------|
| Pr001 | 0     | Control mode, must be set to position mode.                                                                                                    |
| Pr007 | 3     | Must be "Pulse + Direction" mode.                                                                                                    |
| Pr005 | 1     | <ul> <li>High-speed pulse connection mode, the parameter is set to</li> <li>"1", and the maximum pulse frequency is 3Mpps.</li> <li>Low speed pulse connection mode, the parameter is set to</li> <li>"0", and the maximum pulse frequency is 500Kpps.</li> </ul> |

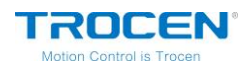

# 8.2 Yaskawa Wiring Diagram

| TL-3120 Servo Control<br>Interface |        |     |   | Yaskawa<br>Int | Σ Series 50P<br>erface |  |
|------------------------------------|--------|-----|---|----------------|------------------------|--|
|                                    |        |     |   |                |                        |  |
|                                    | Signal | PIN |   | PIN            | Signal                 |  |
|                                    | DIR    | 3   |   | 7              | PULSH                  |  |
|                                    | PUL    | 2   |   | 8              | *PULSH                 |  |
|                                    | DC 5V  | 1   | · | 11             | SIGN                   |  |
|                                    |        |     |   | 12             | *SIGN                  |  |
|                                    |        |     |   |                |                        |  |

Figure 8-2-1 Yaskawa Wiring Diagram

#### Table8-2-1 Yaskawa Σ Series Basic Setting Parameters

| Mode  | Value | Instruction                                                                                                    |
|-------|-------|----------------------------------------------------------------------------------------------------|
| Pn000 | 001X  | Position mode.                                                                                                    |
| Pn00B | None  | When single-phase power input, the parameter is set to "0100".                                                                                                    |
| Pn200 | 2000H | Positive logic: Pulse + Direction;<br>0005H negative logic: Pulse + Direction;<br>When the pulse frequency is less than 1Mpps, please<br>select "0000H".<br>When the pulse frequency reaches 1Mpps~4Mpps, |

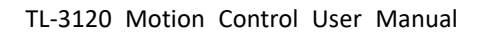

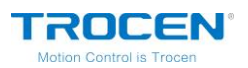

|       |      | please select "2000H".               |
|-------|------|--------------------------------------|
| Pn50A | 8100 | Positive rolling side can be driven. |
| Pn50B | 6548 | Negative rolling side can be driven. |

# 8.3 Delta A Series High Speed Pulse Wiring Diagram

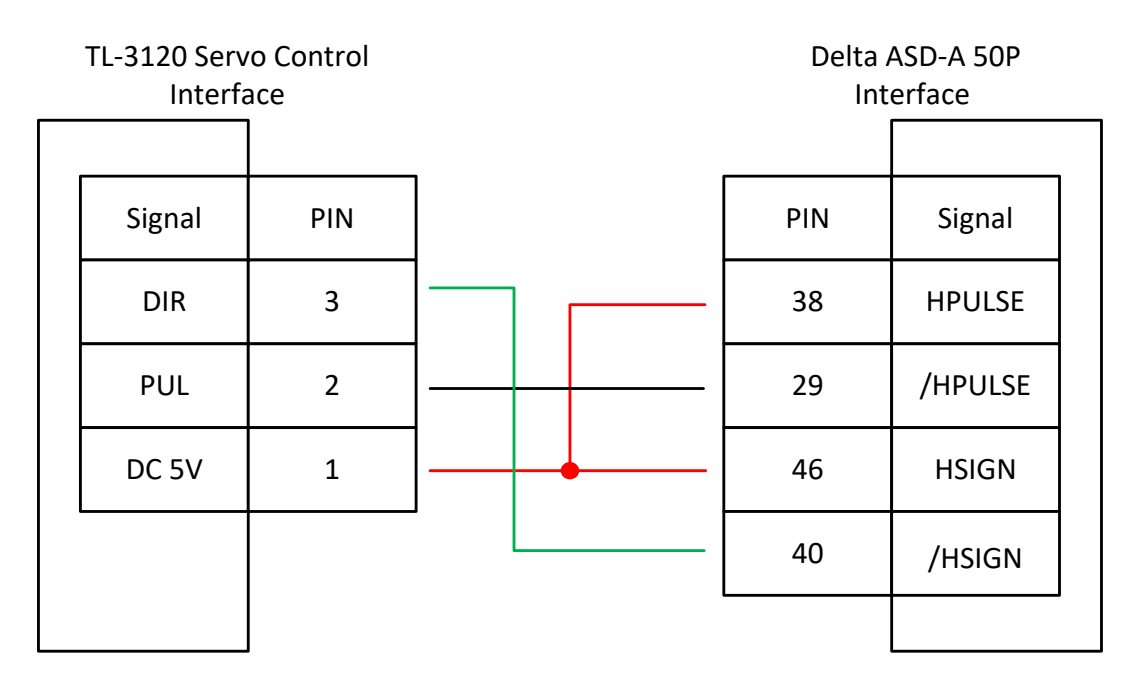

Figure 8-3-1 Delta A Series High Speed Pulse Wiring Diagram

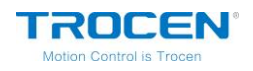

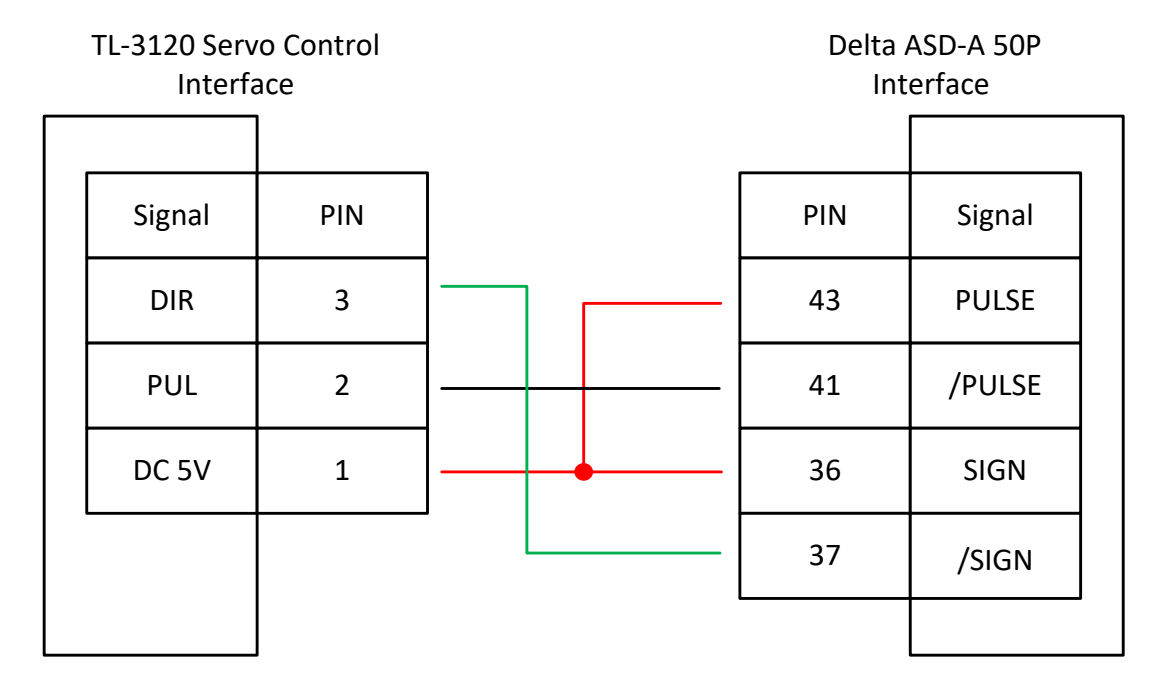

#### Figure 8-3-2 Delta A Series Low Speed Pulse Wiring Diagram

#### Table8-3-1 Delta ASD-A Series Basic Setting Parameters

| Mode  | Value | Instruction                                                                                                    |
|-------|-------|----------------------------------------------------------------------------------------------------|
| P1-00 | 1102H | Position control mode, negative logic: "Pulse +<br>Direction".<br>Set the parameter to "1102H" to open the high-speed<br>differential signal, and the maximum pulse frequency is<br>4Mpps;<br>Set the parameter to "0102H" low-speed pulse signal,<br>and the maximum pulse frequency is E00K |
|       |       | and the maximum pulse frequency is 500K.                                                                                                    |
| P1-01 | 00    | Select the location mode controlled by the external instruction.                                                                                                    |

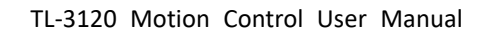

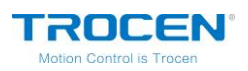

| P2-10 | 101 | DI1 is set to SON servo enablement, and the logic is                   |
|-------|-----|------------------------------------------------------------------------|
|       |     | normally open.                                                         |
| P2-14 | 102 | DI5 is set as ARST clear alarm function, the logic is normally open.   |
| P2-12 | 007 | DO5 is set as ALRM servo alarm function, the logic is normally closed. |

### 8.4 Sanyo R Series Wiring Diagram

| TL-3120 Servo Control<br>Interface |        |     |  | Sanyo R<br>Int | Series 50P<br>erface |
|------------------------------------|--------|-----|--|----------------|----------------------|
|                                    | Signal | PIN |  | Signal         | PIN                  |
|                                    | DIR    | 3   |  | 28             | R-PC                 |
|                                    | PUL    | 2   |  | 29             | <u>R-PC</u>          |
|                                    | DC 5V  | 1   |  | 26             | F-PC                 |
|                                    |        |     |  | 27             | <u>F-PC</u>          |
|                                    |        |     |  |                |                      |

#### Figure 8-4-1 Sanyo R Series Wiring Diagram

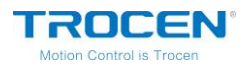

| Mode   | Value | Instruction                           |
|--------|-------|---------------------------------------|
| SY08   | 00    | Position mode.                        |
| Gr8.11 | 02    | Pulse signal mode: Pulse + Direction. |
| Gr9.00 | 00    | Positive rolling side can be driven.  |
| Gr9.01 | 00    | Negative rolling side can be driven.  |

#### Table8-4-1 Sanyo R Series Basic Settings Parameters

### 8.5 Schneider 23A High Speed Pulse Wiring Diagram

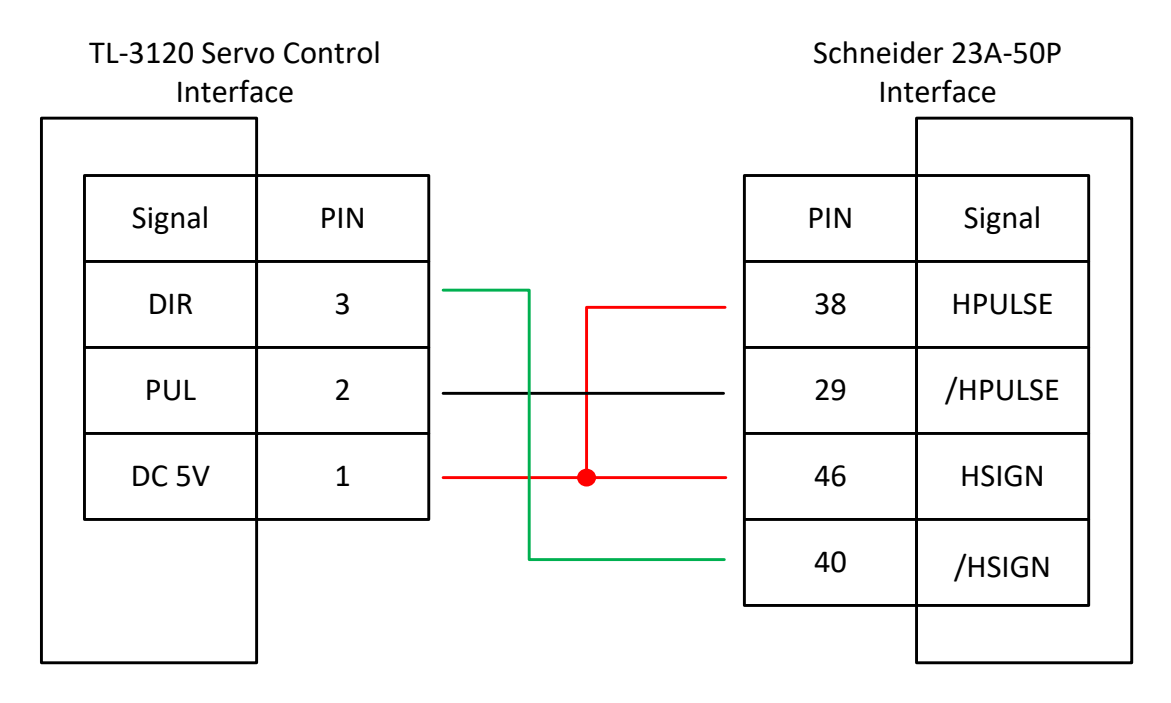

Figure 8-5-1 Schneider 23A High Speed Pulse Wiring Diagram

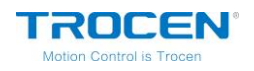

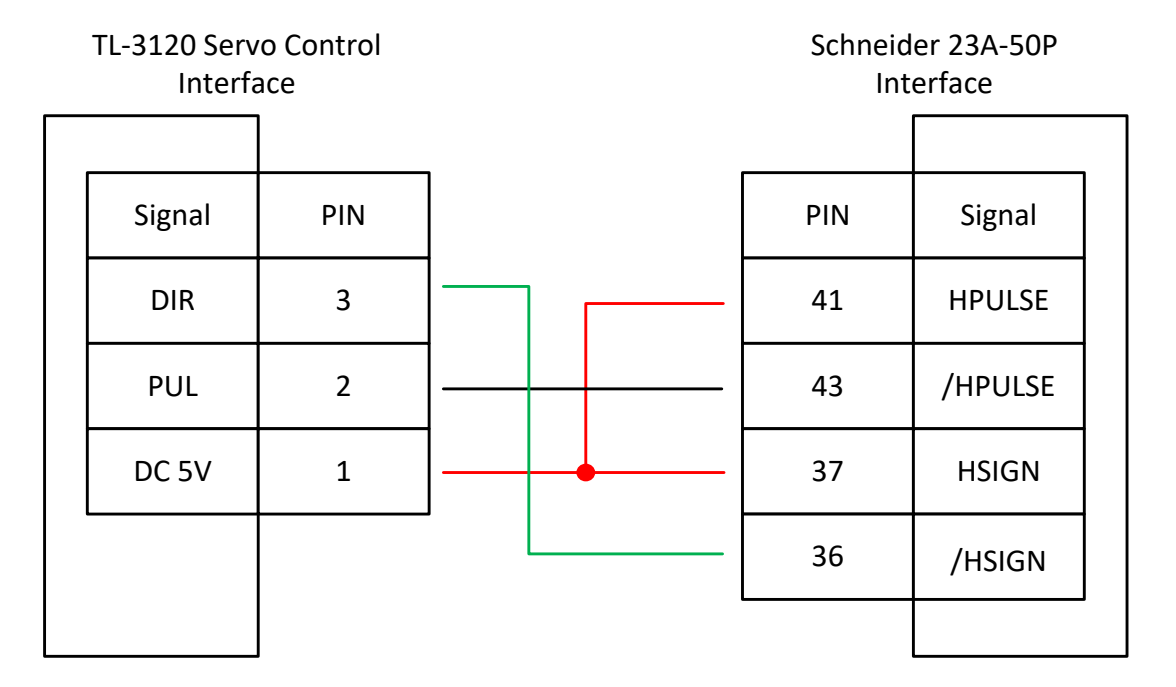

#### Figure 8-5-2 Schneider 23A Low Speed Pulse Wiring Diagram

#### Table8-5-1 Schneider Lexium 23D Series Basic Settings Parameters

| Mode  | Value | Instruction                                                                                                    |
|-------|-------|----------------------------------------------------------------------------------------------------|
| P1-00 | 1102H | Position control mode, negative logic: "Pulse +<br>Direction".<br>Set the parameter to "1102H" to open the high-speed<br>differential signal, and the maximum pulse frequency is<br>4Mpps;<br>Set the parameter to "0102H" low-speed pulse signal,<br>and the maximum pulse frequency is 500K. |
| P1-01 | X00   | Select the location mode controlled by the external instruction.                                                                                                    |

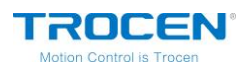

| P2-10           | 101 | Change the servo IN1 to SON function. |
|-----------------|-----|---------------------------------------|
| P2-11           | 0   | We don't use IN2.                     |
| P2-13~P2-<br>17 | 0   | We don't use IN4~IN8。                 |

### 8.6 Fuji A5 Series Wiring Diagram

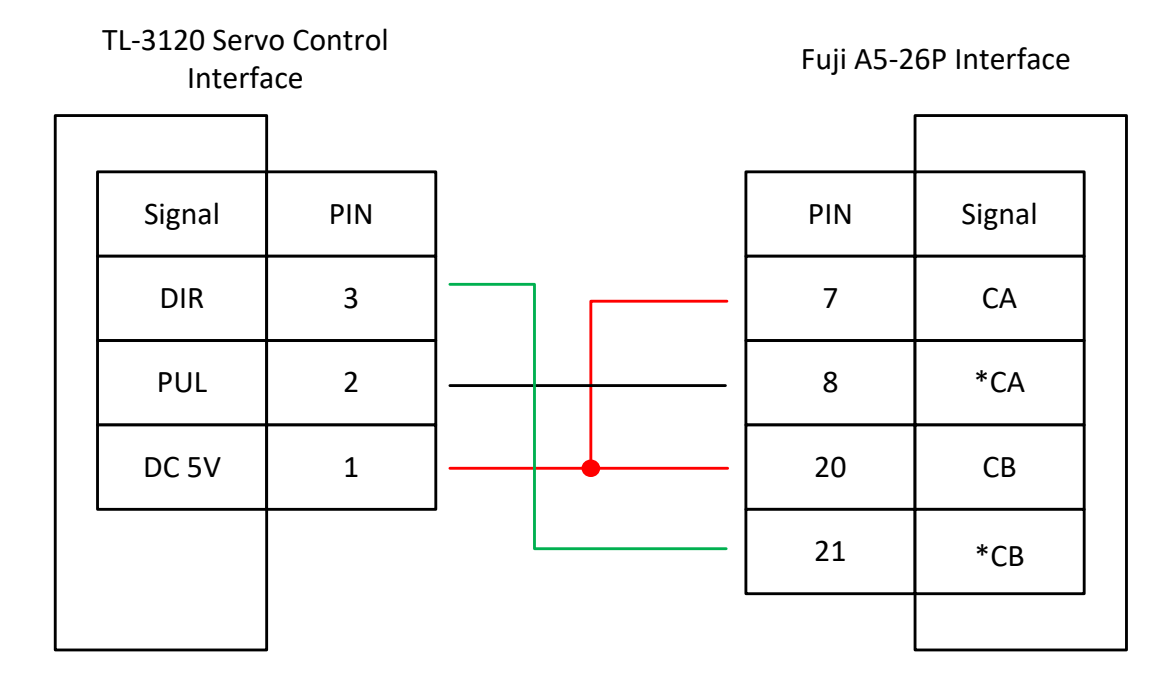

### Figure 8-6-1 Fuji A5 Series Wiring Diagram

#### Table8-6-1 Fuji ALPHA 5 Series Basic Setting Parameters

| Mode   | Value | Instruction                                       |
|--------|-------|---------------------------------------------------|
| PA-101 | 0     | Position control mode.                            |
| PA-103 | 0     | Pulse + Direction, the maximum pulse frequency is |

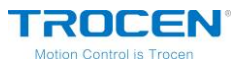

| 1Mpps. |
|--------|
|--------|

# 8.7 Mitsu Series Wiring Diagram

| TL-3120 Serv<br>Interfa | o Control<br>ace | Mitsu N<br>Int | 1R-J3-A 50P<br>erface |
|-------------------------|------------------|----------------|-----------------------|
| Signal                  | PIN              | PIN            | Signal                |
| DIR                     | 3                | 10             | PP                    |
| PUL                     | 2                | 11             | PG                    |
| DC 5V                   | 1                | 35             | NP                    |
|                         |                  | 36             | NG                    |
|                         |                  |                |                       |

#### Figure 8-7-1 Mitsu J3 Series Wiring Diagram

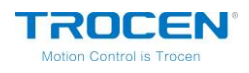

#### Figure 8-7-2 Mitsu E Series Wiring Diagram

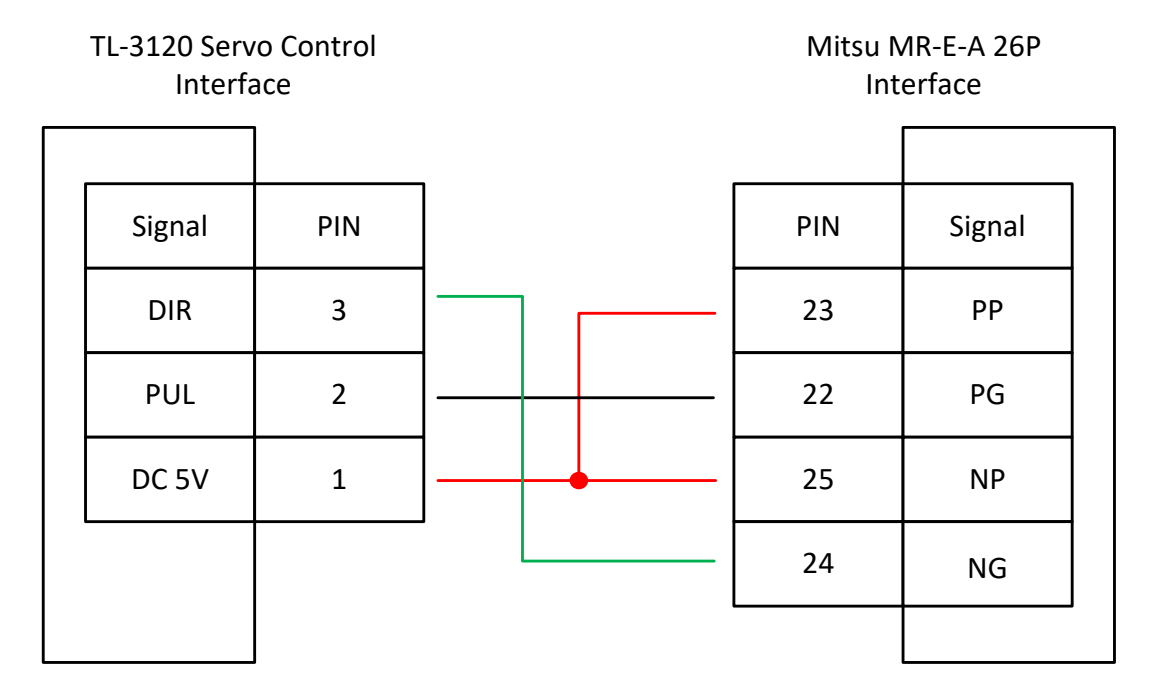

#### Table8-7-1 Mitsu MR-J3—A Series Basic Setting Parameters

| Mode | Value | Instruction                        |
|------|-------|------------------------------------|
| PA01 | 0     | Control mode: Position mode.       |
| PA13 | 0011  | Negative logic: Pulse + Direction. |

Notice: The maximum pulse frequency of Mitsu J3 Series is 1Mpps.

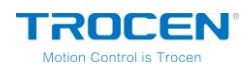

# 9. FQA

- 1. Judge whether the amplifier is well wired according to the signal strength shown on the panel:
  - There is no change at all. The 10-meter signal line is broken or not well connected.
  - Small change. There is problem with short copper wire connected to the amplifier.
  - A linear change in the magnitude of the signal strength indicates that the wire is connected well.
- 2. The top bar displays local date and time. The date and time can be modified, which requires the cooperation of encryption software. If the time changes to 0.0.0, it means the battery in the panel has run out of power and can't set password for control card. The clock doesn't support power off relay function.
- 3. Pulse distance can't be modified.

When the pulse distance value of any axis is close to or less than 1, the pulse distance can't be adjusted and is always 1. The recommended pulse distance value is 5 or more.

4. Wrong laser mode.

When the power of loading graphics is larger and the power of cutting is smaller, it indicates the laser mode is wrong. Please reset the correct laser mode.